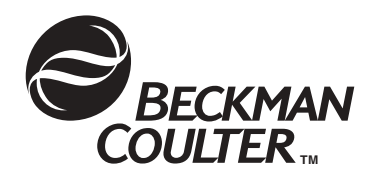

# Optima<sup>™</sup> MAX and MAX-E Preparative Ultracentrifuges

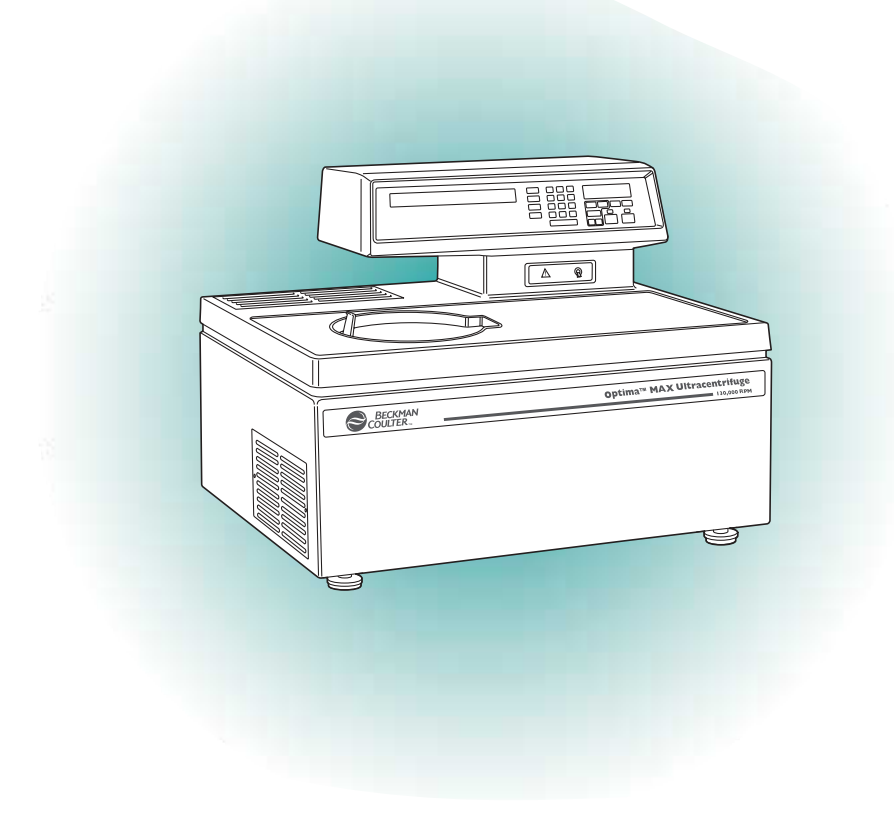

# **Instruction Manual**

| Symbol<br>Symbol<br>Symbole<br>Símbolo<br>Simbolo<br>記号 | Title / Titel / Titre / Titulo / 名称                                                                                                    |  |  |
|---------------------------------------------------------|----------------------------------------------------------------------------------------------------|--|--|
| Ą                                                       | Dangerous voltage<br>Gefährliche elektrische Spannung<br>Courant haute tension<br>Voltaje peligroso<br>Pericolo: alta tensione<br>危確直圧                                                                                                    |  |  |
| Ŕ                                                       | Attention, consult accompanying documents<br>Achtung! Begleitpapiere beachten!<br>Attention, consulter les documents joints<br>Atención, consulte los documentos adjuntos<br>Attenzione: consultare le informazioni allegate<br>注意、添付資料を泰照のこと |  |  |
|                                                         | On (power)<br>Ein (Netzverbindung)<br>Marche (mise sous tension)<br>Encendido<br>Acceso (sotto tensione)<br>入 (實原)                                                                                                    |  |  |
| $\bigcirc$                                              | Off (power)<br>Aus (Netzverbindung)<br>Arrêt (mise hors tension)<br>Apagado<br>Spento (fuori tensione)<br><b>了 (译語</b> )                                                                                                    |  |  |
|                                                         | Protective earth (ground)<br>Schutzleiteranschluß<br>Liaison à la terre<br>Puesta a tierra de protección<br>Collegamento di protezione a terra<br>保護アース (寝地)                                                                                  |  |  |
|                                                         | Earth (ground)<br>Erde<br>Terre<br>Tierra<br>Scarica a terra<br>アース(接地)                                                                                                    |  |  |

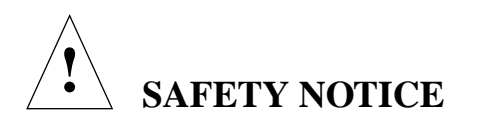

This safety notice summarizes information basic to the safe operation of the equipment described in this manual. The international symbol displayed above is a reminder that all safety instructions should be read and understood before installation, operation, maintenance, or repair of this centrifuge. When you see the symbol on other pages, pay special attention to the safety information presented. Observance of safety precautions will also help to avoid actions that could damage or adversely affect the performance of the centrifuge.

#### Safety During Installation and/or Maintenance

This ultracentrifuge is designed to be installed by a Beckman Coulter Field Service representative. Installation by anyone other than authorized Beckman Coulter personnel invalidates any warranty covering the instrument.

This ultracentrifuge weighs 99 kg (217 lb). Do not attempt to lift or move it without assistance.

Any servicing of this equipment that requires removal of any covers can expose parts which involve the risk of electric shock or personal injury. Make sure that the power switch is off and the centrifuge is disconnected from the main power source, and refer such servicing to qualified personnel.

#### **Electrical Safety**

To reduce the risk of electrical shock, this equipment uses a three-wire electrical cord and plug to connect the ultracentrifuge to earth-ground. To preserve this safety feature:

- Make sure that the matching wall outlet receptacle is properly wired and earthgrounded. Check that the line voltage agrees with the voltage listed on the name-rating plate affixed to the centrifuge.
- Never use a three-to-two wire plug adapter.
- Never use a two-wire extension cord or a two-wire non-grounding type of multipleoutlet receptacle strip.

Do not place containers holding liquid on or near the chamber door. If they spill, liquid may get into the centrifuge and damage electrical or mechanical components.

#### Safety Against Risk of Fire

Fuses protect certain electrical circuits within this instrument against overcurrent conditions. For continued protection against the risk of fire, replace only with the same type and rating specified.

This centrifuge is not designed for use with materials capable of developing flammable or explosive vapors. Do not centrifuge such materials (such as chloroform or ethyl alcohol) in this centrifuge nor handle or store them within the required 30-cm (1-ft) area surrounding the centrifuge.

#### **Mechanical Safety**

For safe operation of the equipment, observe the following:

- Use only the rotors and accessories designed for use in this centrifuge.
- Do not exceed the maximum rated speed of the rotor in use.
- Do not lift or move the centrifuge while the rotor is spinning.
- NEVER attempt to slow or stop the rotor by hand.
- NEVER attempt to override the door interlock system while the rotor is spinning.
- In the event of a power failure, do not attempt to retrieve the sample from the ultracentrifuge for at least 1 hour. Then follow the instructions for sample recovery in Section 4, TROUBLESHOOTING.

#### **Chemical and Biological Safety**

Normal operation may involve the use of solutions and test samples that are pathogenic, toxic, or radioactive. Such materials should not be used in this centrifuge, however, unless *all necessary safety precautions are taken*.

- Observe all cautionary information printed on the original solution containers prior to their use.
- Handle body fluids with care because they can transmit disease. No known test offers complete assurance that they are free of micro-organisms. Some of the most virulent— Hepatitis (B and C) and HIV (I–V) viruses, atypical mycobacteria, and certain systemic fungi—further emphasize the need for aerosol protection. Handle other infectious samples according to good laboratory procedures and methods to prevent spread of disease. Because spills may generate aerosols, observe proper safety precautions for aerosol containment. Do not run toxic, pathogenic, or radioactive materials in this centrifuge without taking appropriate safety precautions. Biosafe containment should be used when Risk Group II materials (as identified in the World Health Organization *Laboratory Biosafety Manual*) are handled; materials of a higher group require more than one level of protection.
- Dispose of all waste solutions according to appropriate environmental health and safety guidelines.

# It is your responsibility to decontaminate the centrifuge and accessories before requesting service by a Beckman Coulter representative.

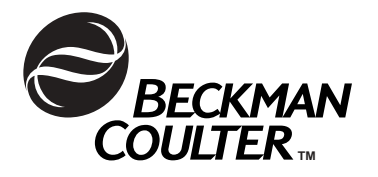

# Optima<sup>™</sup> MAX and MAX-E Preparative Ultracentrifuges

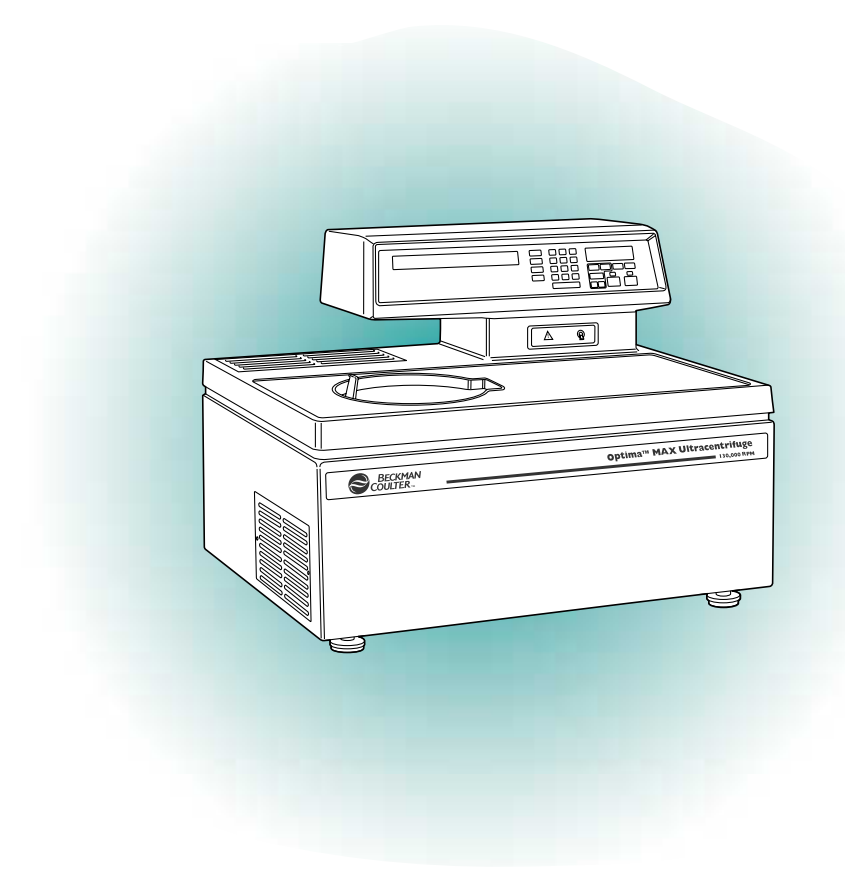

# **Instruction Manual**

© 2001 Beckman Coulter, Inc., Printed in the U.S.A.

PUBLISHED BY THE SPINCO BUSINESS CENTER OF BECKMAN COULTER, INC., PALO ALTO, CALIFORNIA 94304

MX-IM-3 November 2001

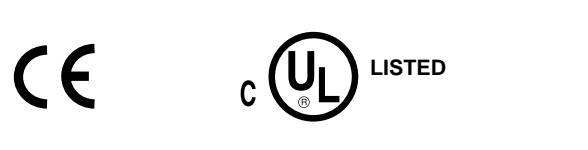

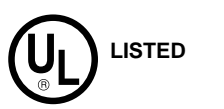

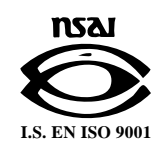

# Contents

# Page

#### **INTRODUCTION**

| Certification                 | vii  |
|-------------------------------|------|
| Scope of Manual               | vii  |
| Conventions                   | /iii |
| Notes, Cautions, and Warnings | /iii |
| Typographic Conventions       | ix   |
| CFC-Free Centrifugation       | ix   |
| Radio Interference            | х    |
| Canadian Regulations          | Х    |

#### SECTION 1: DESCRIPTION

| Description                               | 1-1  |
|-------------------------------------------|------|
| Rotor Chamber                             | 1-2  |
| Vacuum System                             | 1-2  |
| Temperature Sensing and Control           | 1-3  |
| Drive                                     | 1-3  |
| Controls and Indicators                   | 1-4  |
| Power Switch                              | 1-4  |
| Control Panel                             | 1-4  |
| Safety Features                           | 1-8  |
| Door                                      | 1-8  |
| Barrier Ring                              | 1-9  |
| Imbalance Detector                        | 1-9  |
| Overspeed and Rotor Identification System | 1-9  |
| Rotor Inertia Check                       | 1-9  |
| Name Rating Plate                         | 1-9  |
| Specifications                            | 1-11 |
| Available Rotors                          | 1-12 |

# SECTION 2: PREINSTALLATION REQUIREMENTS

| Space Requirements      | 2-1 |
|-------------------------|-----|
| Electrical Requirements | 2-2 |

# Page

| <b>SECTION 3:</b> | OPERATION                                     |      |
|-------------------|-----------------------------------------------|------|
|                   | Summary of Optima MAX or MAX-E Run Procedures | 3-2  |
|                   | Programmed Run                                | 3-2  |
|                   | Manual Run                                    | 3-3  |
|                   | Preparation                                   | 3-3  |
|                   | Installing the Rotor                          | 3-4  |
|                   | Pre-Run Coolling or Warming                   | 3-5  |
|                   | Manual Operation                              | 3-6  |
|                   | Entering Run Speed                            | 3-6  |
|                   | Entering Run Time                             | 3-7  |
|                   | Entering Run Temperature                      | 3-8  |
|                   | Entering Acceleration and Deceleration Rates  | 3-8  |
|                   | Starting a Run                                | 3-10 |
|                   | Programmed Operation                          | 3-11 |
|                   | Creating a New Program                        | 3-11 |
|                   | Starting a Programmed Run                     | 3-12 |
|                   | Recalling, Changing, or Deleting a Program    | 3-14 |

#### SECTION 4: TROUBLESHOOTING

| User Messages                                   | 4-1 |
|-------------------------------------------------|-----|
| Retrieving Your Sample in Case of Power Failure | 4-4 |
| Circuit Breaker                                 | 4-7 |

#### SECTION 5: MAINTENANCE

| 5-1 |
|-----|
| 5-2 |
| 5-3 |
| 5-3 |
| 5-3 |
| 5-4 |
| 5-4 |
| 5-4 |
| 5-5 |
| 5-5 |
| 5-5 |
|     |

Warranty

# **Illustrations and Tables**

# Page

| Figure 1-1.<br>Figure 1-2.<br>Figure 1-3. | The Optima MAX or MAX-E Ultracentrifuge.Temperature Control DiagramThe Control Panel                           | 1-1<br>1-3<br>1-4 |
|-------------------------------------------|----------------------------------------------------------------------------------------------------|-------------------|
| Figure 2-1.                               | Dimensions of the Optima MAX or MAX-E Ultracentrifuge                                                          | 2-2               |
| Figure 4-1.<br>Figure 4-2.<br>Figure 4-3. | Location of User Messages on the Control Panel<br>Removing the Top Cover of the Instrument<br>Door Lock System | 4-2<br>4-5<br>4-6 |

| Table 3-1. | Acceleration and Deceleration Rates | 3-9 |
|------------|-------------------------------------|-----|
| Table 4-1. | User Message Chart                  | 4-2 |

# Introduction

# **CERTIFICATION**

To ensure full system quality, Beckman Coulter Optima<sup>™</sup> MAX series ultracentrifuges have been manufactured in an NSAI-registered ISO 9001 facility. They have been designed and tested to meet the laboratory equipment standards and regulations (only when used with Beckman Coulter rotors) of UL, C-UL, and CE Mark.

# **SCOPE OF MANUAL**

This manual is designed to familiarize you with the Optima<sup>™</sup> MAX or MAX-E ultracentrifuge, its functions, specifications, operation, and routine operator care and maintenance. We recommend that you read this entire manual, especially the SAFETY NOTICE and all safety-related information, before operating the ultracentrifuge or performing instrument maintenance.

- Section 1 contains system specifications and a brief physical and functional description of the ultracentrifuge, including the operating controls and indicators.
- Section 2 provides information about space and power requirements for installing and connecting the ultracentrifuge.
- Section 3 contains ultracentrifuge operating procedures.
- Section 4 lists possible malfunctions, together with probable causes and suggested corrective actions.
- Section 5 contains procedures for routine operator care and maintenance, as well as a brief list of supplies and replacement parts.

# 

If the ultracentrifuge is used in a manner other than specified in this manual, the safety and performance of this equipment could be impaired. Further, the use of any equipment other than that recommended by Beckman Coulter has not been evaluated for safety. Use of any equipment not specifically recommended in this manual and/or the appropriate rotor manual is the sole responsibility of the user.

# **CONVENTIONS**

Certain symbols are used in this manual to call out safety-related and other important information. These international symbols may also be displayed on the centrifuge and are reproduced and described below and on the inside of the front cover.

#### NOTES, CAUTIONS, AND WARNINGS

## 

Used to call attention to important information that should be followed during installation, use, or servicing of this equipment.

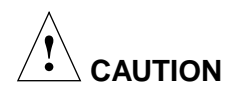

Used to indicate a potentially hazardous situation which, if not avoided, may result in minor or moderate injury and/or mechanical damage. It is also used to alert against unsafe practices.

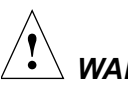

WARNING

Used whenever an action or condition may potentially cause personal injury or loss of life. Mechanical damage may also result.

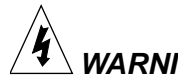

WARNING

**Indicates high voltage or risk of electric** shock. Refer servicing of all areas displaying either symbol to service personnel.

## **TYPOGRAPHIC CONVENTIONS**

Certain typographic conventions are used throughout this manual to distinguish names of user interface components, such as keys and displays.

- Keynames (for example, (START) or (PROG)) appear in capital letters within boxes. (The ce) key is not in capitals.)
- Display names (for example, SPEED rpm or TIME hr:min) appear in bold type.

# **CFC-FREE CENTRIFUGATION**

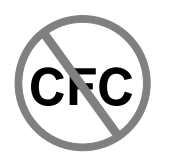

To ensure minimal environmental impact, no CFCs are used in the manufacture or operation of Optima MAX series ultracentrifuges.

# **RADIO INTERFERENCE**

This equipment has been tested and found to comply with the limits for a Class A digital device, pursuant to Part 15 of FCC Rules. These limits are designed to provide reasonable protection against harmful interference when the equipment is operated in a commercial environment. This equipment generates, uses, and can radiate radio frequency energy and, if not installed and used in accordance with this instruction manual, may cause interference to radio communications. Operation of this equipment in a residential area is likely to cause interference, in which case the user will be required to correct the interference at his own expense.

#### **CANADIAN REGULATIONS**

This equipment does not exceed the Class A limits for radio noise emissions from digital apparatus as set out in the radio interference regulations of the Canadian Department of Communications.

Le présent appareil numérique n'émet pas de bruits radioélectriques dépassant les limites applicables aux appareils numériques de Classe A prescrites dans le reglement sur le brouillage radioelectrique édicté par le Ministère des Communications du Canada.

# Description

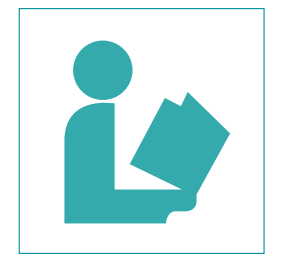

# **DESCRIPTION**

The Optima MAX and MAX-E (see Figure 1-1) microprocessorcontrolled tabletop ultracentrifuges generate high centrifugal forces for a variety of high-speed applications. The instrument design features a variable-frequency induction drive, thermoelectric temperature control system, self-purging vacuum system, rotor overspeed identification system, program memory that can contain up to ten five-step programs, and a choice of acceleration and deceleration rates.

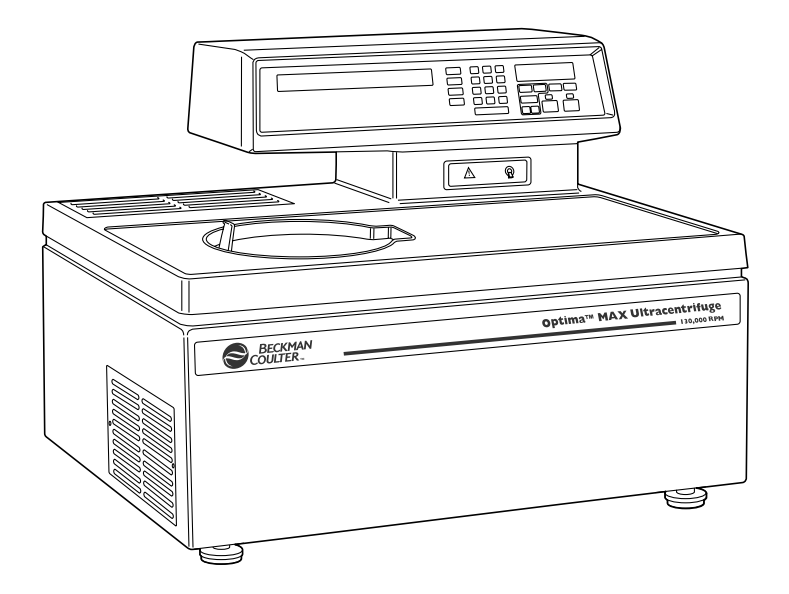

Figure 1-1. The Optima MAX or MAX-E Ultracentrifuge

Manual and programmed operation are available.

- In manual operation, you enter the individual run parameters before beginning each run.
- In programmed operation, you can duplicate runs quickly and accurately by selecting one of ten programs previously entered into the program memory. Each program can contain up to five steps.

User messages and/or audible signals are provided to alert you to conditions that may need attention.

An optional feature of the Optima MAX or MAX-E is the RS 232C Interface Accessory, which enables it to be connected to a personal computer. Information about this feature will be supplied upon request.

#### **ROTOR CHAMBER**

The aluminum chamber is coated with a chemical-resistant epoxy finish to resist corrosion. The rotor drive hub and speed sensors are visible in the bottom of the chamber.

#### VACUUM SYSTEM

A diffusion pump, in series with a mechanical vacuum pump, reduces chamber pressure to below 10 microns (1.34 Pa). The vacuum pump starts automatically when the power is turned on and the door is closed. The diffusion pump is automatically activated when chamber pressure reaches about 500 microns. When the instrument is on and the door closed, a self-purging system continuously removes moisture from the vacuum system.

The VAC message appears on the control panel any time the power is on and the vacuum is above 500 microns. It also appears if a chamber pressure of 10 microns or less is not reached after 45 minutes. At speed over 5000 rpm, a rise in the vacuum level to over 500 microns will cause the message to flash and the instrument to decelerate to 5000 rpm until the vacuum level goes below 500 microns. The instrument will then accelerate to the set speed. If the vacuum remains above 500 microns for more than 20 minutes, the instrument will issue a VAC diagnostic and brake to a stop. The vacuum is released when the (DOOR) key is pressed while the rotor is at rest. If you decide not to open the door after pressing the key, the vacuum system will automatically start again after 12 to 14 seconds.

# **TEMPERATURE SENSING AND CONTROL**

The solid-state thermoelectric temperature control system uses only forced air—no coolant is required. With the power on, the temperature control system is activated when the door is closed and the vacuum system comes on. Run temperature can be set between 0 and 40°C. If no set temperature is entered, the instrument automatically selects the last entered temperature. (For the first run of a new instrument, 25°C is the default operating temperature.)

A sensor in the rotor chamber continuously monitors chamber temperature. The microprocessor calculates the required chamber temperature to maintain the selected rotor temperature. Peak-to-peak fluctuations of rotor temperature (after reaching thermoequilibrium) will be within 0.1°C (see Figure 1-2).

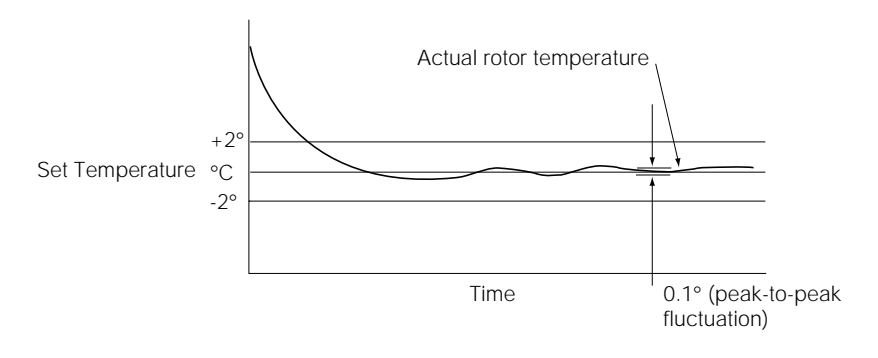

Figure 1-2. Temperature Control Diagram

## DRIVE

The air-cooled direct-drive induction motor is frequency controlled, with no gears or brushes. In addition, the drive does not require an oil vacuum seal or external oil reservoir. Externally cooled by forced air and internally cooled by oil, the drive delivers ultra-smooth, quiet performance.

# **CONTROLS AND INDICATORS**

#### **POWER SWITCH**

The power switch controls electrical power to the ultracentrifuge. It is also a circuit breaker that will trip to cut off power in the event of a power overload. The power switch must be turned on before the chamber door can be opened.

#### **CONTROL PANEL**

The control panel (see Figure 1-3) is used to enter run parameters via touch keys and a keypad, and to display run parameters and program information. A beep sounds when a key has been pressed and the input accepted.

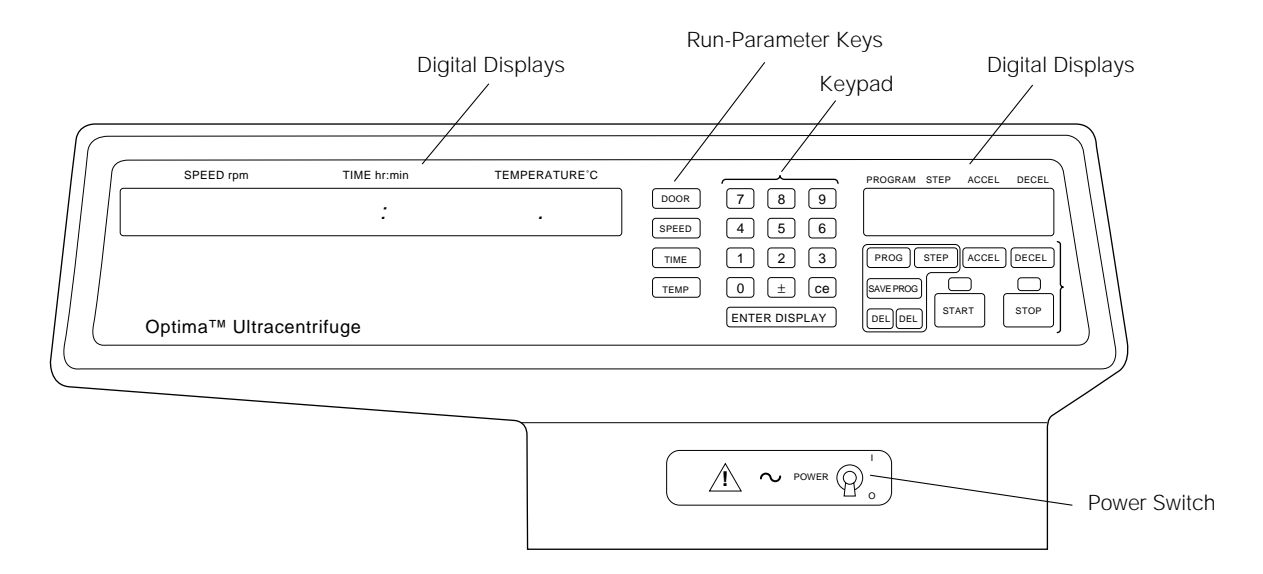

Figure 1-3. Control Panel

# **Digital Displays**

|   | SPEED rpm     | TIME hr:min | TEMPERATURE <sup>®</sup> C                                                                                                    |                                                                                                    | PROGRAM STEP ACCEL DECEL                                                                                          |
|---|---------------|-------------|----------------------------------------------------------------------------------------------------|----------------------------------------------------------------------------------------------------|----------------------------------------------------------------------------------------------------|
|   | 130,000       | 03:30       | 4.0                                                                                                    |                                                                                                    | S E                                                                                                    |
|   |               |             | <ul> <li>The displays serve a</li> <li>During a run, they conditions.</li> <li>When the run par values selected. In in memory until r pressing <u>ENTER/DI</u> actual conditions.</li> </ul> | dual purpose.<br>y show the actual (real-time<br>ameters are being entered,<br>n manual operation, these s<br>new values are entered. The<br>SPLAY). After 5 seconds, the | e) operating<br>they show the set<br>set values are retained<br>by can be recalled by<br>e displays return to     |
| S | PEED rpm      |             | Indicates rotor speed<br>between 0 and 5000<br>5000 rpm are shown                                                                                                    | l in revolutions per minute<br>rpm are shown in incremen<br>in increments of 100.                                                                                         | (rpm). Speeds<br>tts of 10; speeds above                                                                          |
| Т | IME hr:min    |             | During centrifugatio<br>rotor begins to spin.                                                                                                    | n, the display starts countin                                                                                                    | ng down when the                                                                                                  |
|   |               |             | • Manual operation                                                                                                    | —indicates time remainin                                                                                                    | g in the run.                                                                                                    |
|   |               |             | Programmed open                                                                                                    | ration—indicates time rem                                                                                                    | naining in the step.                                                                                              |
|   |               |             | The run automatical<br>sounds when the rote<br>the ultracentrifuge d<br>remaining when the<br>ing this time with the<br>run ended.                                                           | ly ends when the set time r<br>or stops spinning). If a mal<br>uring a run, the time count<br>run stopped remains in the<br>e original set time, you can                  | eaches zero (a tone<br>function shuts down<br>ing stops and the time<br>display. By compar-<br>determine when the |
| Т | EMPERATURE °C |             | Indicates rotor tempe<br>temperature is displa<br>degrees of the set ter                                                                                                    | erature in degrees C at ther<br>ayed to a tenth of a degree<br>apperature (after equilibrati                                                                              | moequilibrium. The and is within ±2 on).                                                                          |
| Р | ROGRAM        |             | <ul> <li>During setup—w<br/>this display, indic</li> <li>During centrifuga<br/>displayed.</li> </ul>                                                                                         | then the (PROG) key is pres<br>ating that a program numb<br>nation—the number of the p                                                                                    | sed a dash flashes in<br>er needs to be entered.<br>program being run is                                          |

| STEP               | <ul> <li>During setup—when the (STEP) key is pressed a dash flashes in this display, indicating which step is being created or modified.</li> <li>During centrifugation—the number of the step being run is displayed.</li> </ul>                                                                                                    |
|--------------------|----------------------------------------------------------------------------------------------------|
| ACCEL              | When the (ACCEL) key is pressed, a dash flashing in the display indi-<br>cates that an acceleration rate can be entered. (Ten acceleration rates<br>are available to protect specific gradient and sample-to-gradient inter-<br>faces.) If no number is entered, the instrument accelerates at the<br>maximum rate and the display remains blank.  |
| DECEL              | When the (DECEL) key is pressed, a dash flashing in the display indi-<br>cates that a number representing the selected deceleration rate can be<br>entered. (Eleven deceleration rates are available to maintain optimum<br>separation.) If no number is entered, the instrument decelerates at the<br>maximum rate and the display remains blank. |
|                    |                                                                                                    |
| User Messages      |                                                                                                    |
|                    | User messages appear on the control panel to assist you in properly<br>operating the instrument or to alert you to conditions requiring atten-<br>tion. These user messages are described in detail, together with<br>recommended actions, in Section 4, TROUBLESHOOTING.                                                                          |
| Run-Parameter Keys |                                                                                                    |
|                    | Run-parameter keys are used to enter specific run information as follows.                                                                                                    |
| (DOOR)             | Unlocks the door and vents the chamber. (The instrument will not accept this command if the rotor is spinning.)                                                                                                    |
| (SPEED)            | Pressed to enter run speed (using the keypad). When entering the set speed, the last three digits in the display are fixed as zeros and cannot be changed.                                                                                                    |
| (TIME)             | Pressed to enter run time (using the keypad), up to 99 hours and 59 minutes.                                                                                                    |

| (TEMP)  | Pressed to enter run temperature (using the keypad), from 0 to $40^{\circ}$ C. If a new temperature is not entered, the instrument automatically uses the last temperature entered. (Default temperature for a new ultracentrifuge is $25^{\circ}$ C.)                                                                                                    |
|---------|----------------------------------------------------------------------------------------------------|
| Keypad  | The keypad is used to enter numerical run parameters, to enter or recall a program number, and to select acceleration and/or deceleration rates. In addition to keys 0 through 9, the keypad includes a Ce (clear entry) key and an (ENTER/DISPLAY) key.                                                                                                    |
| ACCEL   | The acceleration time is the time it takes a rotor to reach 5000 rpm from 0 rpm. At 5000 rpm, the rotor then accelerates at maximum speed until it reaches set speed. The (ACCEL) key is used to select one of the ten acceleration rates (see Table 3-1 in Section 3) provided to protect the gradient and sample to-gradient interface.                                                                                                    |
| DECEL   | The deceleration time is the time it takes a rotor to decelerate from 5000 to 0 rpm. From set speed to 5000 rpm, the rotor decelerates with full dynamic braking. The (DECEL) key is used to select one of eleven deceleration rates (see Table 3-1 in Section 3) provided to maintain optimum separation.                                                                                                    |
| (START) | To begin a run, (ENTER/DISPLAY) must always be the last key pressed<br>before pressing (START). Further, you must press (START) while<br>the set values are being displayed. If you wait beyond this time,<br>the (START) key will not activate, and you will need to press<br>(ENTER/DISPLAY) and (START) again. The green light above the (START)<br>key flashes until the vacuum reaches 500 microns. At this point, the<br>rotor begins to spin and the light remains on until the end of the run. |
| (STOP)  | Can be pressed at any time to terminate a run. The green light above<br>the key flashes while the rotor decelerates. An audio indicator sounds<br>when the rotor comes to a complete stop.                                                                                                    |
|         | If you press (START) and then decide that you want to open the chamber door, you must press (STOP) before pressing (DOOR), even if the rotor                                                                                                    |

is at rest.

| Program Keys |                                                                                                    |
|--------------|----------------------------------------------------------------------------------------------------|
|              | The internal memory can store up to ten programs, each containing<br>up to five sets of run parameters (each set is referred to as a step).<br>Programs are created using the keys below; once created, each can be<br>recalled by pressing keypad numbers. Programs will be retained in<br>memory even if the power is turned off. |
| (PROG)       | A toggle switch used to enter into and exit out of the program mode<br>to create or modify programs. When the key is pressed, a dash flashes<br>in the display and the program number can be selected using the<br>keypad.                                                                                                    |
| (STEP)       | Selects a step in a program to be created or modified. When the key is pressed, a "1" appears in the display. The values for that step are displayed for 5 seconds, then actual operating conditions reappear. Each time (STEP) is pressed, the number increases by one digit. Up to five steps can be created in a program.        |
| (SAVE PROG)  | Saves the program in memory after program run parameters have been entered.                                                                                                    |
| (DEL) (DEL)  | These two keys must be pressed simultaneously to clear a program<br>and reset all program steps to default values. The double keys are<br>designed to help prevent accidental deletion of a program.                                                                                                    |

# **SAFETY FEATURES**

#### DOOR

The steel chamber door has an electromechanical door-locking mechanism to prevent operator contact with a spinning rotor. When the door is closed it locks automatically. It can be unlocked only by pressing (DOOR), and opened only when the power is on and the rotor is at rest. If there is a power failure, the door lock can be manually tripped for sample recovery (see Section 4, TROUBLESHOOTING).

#### **BARRIER RING**

A 19-mm ( $^{3}/_{4-in.}$ ) structural steel armor ring acts as the primary barrier, surrounded by a 9.5-mm ( $^{3}/_{8-in.}$ ) steel secondary barrier ring to provide full protection for the operator.

#### **IMBALANCE DETECTOR**

An imbalance detector monitors the rotor during the run, causing automatic shutdown if rotor loads are severely out of balance. At low speeds, an incorrectly loaded rotor can cause an imbalance. Rotor instability can also occur if the instrument is moved, or if it is not resting level on the table or bench (see Section 4, TROUBLESHOOTING).

#### **OVERSPEED AND ROTOR IDENTIFICATION SYSTEM**

The overspeed system, which includes magnetic speed sensors in the rotor chamber and magnets on the bottom of each rotor, continuously monitors the rotor during centrifugation. At 1000 rpm, the system identifies both the rotor type and maximum rotor speed and compares the set speed with the rotor's maximum permitted speed. If the set speed is greater than the maximum permitted speed, the **SPEED rpm** display begins to flash rapidly and the rotor decelerates to a stop. The error must be cleared and an appropriate speed entered before the run can be continued or restarted. Throughout the run, checks are made to ensure that the rotor does not exceed set speed. If a speed-related problem occurs, the user message **SPD** will appear.

#### **ROTOR INERTIA CHECK**

As the rotor accelerates between 15 000 and 20 000 rpm, rotor inertia is measured and the rotor energy is calculated for the speed set by the user. If the calculated rotor energy is determined to be excessive, a **SPD** message is displayed and the run is stopped.

# 

If the first step in a multi-step run has a set speed below 20 000 rpm, the inertia check is not performed. If set speed in any subsequent steps exceeds 20 000 rpm, the instrument will decelerate to under 15 000 rpm to perform the inertia check before accelerating to 20 000 rpm or higher.

# NAME RATING PLATE

A name rating plate is affixed to the rear of the instrument. Always mention the serial number and model number when contacting Beckman Coulter regarding your Optima MAX ultracentrifuge.

# **SPECIFICATIONS**

*Only values with tolerances or limits are guaranteed data. Values without tolerances are informative data, without guarantee.* 

| Speed                                                                          |
|--------------------------------------------------------------------------------|
| Set speed:                                                                     |
| Optima MAX 5 000 to 130 000 rpm in 1 000-rpm increments                        |
| Optima MAX-E 5 000 to 100 000 rpm in 1 000-rpm increments                      |
| Speed control actual rotor speed, $\pm 50$ rpm of set speed                    |
| Speed display actual rotor speed in 100-rpm increments                         |
| above 5 000 rpm                                                                |
| and 10-rpm increments at speeds below 5 000 rpm                                |
| Time                                                                           |
| Set time to 99 hours 59 minutes                                                |
| Time display                                                                   |
| Manual operation indicates fun time remaining                                  |
| Programmed operation ume remaining in step                                     |
| Temperature                                                                    |
| Set temperature                                                                |
| Temperature control (after equilibration) $\pm 2^{\circ}$ C of set temperature |
| in 0.1° increments                                                             |
| Ambient temperature range 15 to 35°C                                           |
| Humidity postiliations (05% (noncondensing)                                    |
| Humany restrictions                                                            |
| Vacuum below 10 microns (1.34 Pa)                                              |
| Acceleration 10 acceleration profiles—                                         |
| 9 slow rates from 0 to 5 000 rpm followed by                                   |
| full acceleration to set speed; or maximum acceleration                        |
| Deceleration 11 deceleration profiles—10 slow rates                            |
| from 5 000 to 0 rpm, including coasting to a stop                              |
| without brake; or full dynamic braking from set speed                          |
| Dimensions                                                                     |
| Width                                                                          |
| Deptn                                                                          |
| Height                                                                         |
| Weight                                                                         |
| Ventilation clearances (sides and rear) 7.6 cm (3.0 in.)                       |
| Finishes                                                                       |
| Control panel coated polycarbonate                                             |
| Top surface urethane paint                                                     |
| Other surfaces general purpose paint                                           |
| Electrical requirements                                                        |
| 100-V instrument                                                               |
| 120-V instrument 100–130 VAC, 12 A, 50/60 Hz                                   |
| 220/240-V instrument 198–254 VAC, 6 A, 50 Hz                                   |
| Maximum heat dissipation into room under                                       |
| steady-state conditions 1750 Btu/hr (0.5 kW)                                   |
| Noise level 0.91 m (3 ft) in front of centrifuge                               |
| Installation category II                                                       |
| Pollution degree                                                               |
|                                                                                |

# **AVAILABLE ROTORS**

All Beckman Coulter ML- and TL-series rotors can be used in the Optima MAX ultracentrifuges. The rotors are described in individual manuals that accompany each rotor. Information on rotors and accessories is also available in *Rotors and Tubes for Tabletop Preparative Ultracentrifuges* (TLR-IM) and in the Beckman Coulter *Ultracentrifuge Rotors, Tubes & Accessories* catalog (publication BR-8101).

| Rotor Profile and Description |                                           | Max RPM/<br><i>k</i> factor* | Max RCF <sup>†</sup><br>(x <i>g</i> )<br>at r <sub>max</sub> | Number of<br>Tubes ×<br>Nominal<br>Capacity | Rotor<br>Manual<br>Number |
|-------------------------------|-------------------------------------------|------------------------------|--------------------------------------------------------------|---------------------------------------------|---------------------------|
|                               | MLA-130<br>Fixed Angle<br>28° Angle       | 130 000<br>8.7               | 1 019 000                                                    | 10 x 2.0 mL                                 | TL-TB-021                 |
|                               | TLN-120<br>Near Vertical Tube<br>8° Angle | 120 000<br>7                 | 585 000                                                      | 8 x 1.2 mL                                  | TL-TB-017                 |
|                               | TLA-120.2<br>Fixed Angle<br>30° Angle     | 120 000<br>8                 | 627 000                                                      | 10 × 2.0 mL                                 | TL-TB-016                 |
|                               | TLA-120.1<br>Fixed Angle<br>30° Angle     | 120 000<br>8                 | 627 000                                                      | 14 x 0.5 mL                                 | TL-TB-015                 |
|                               | TLA-110<br>Fixed Angle<br>28° Angle       | 110 000<br>20                | 657 000                                                      | 8 × 5.1 mL                                  | TL-TB-019                 |
|                               | TLN-100<br>Near Vertical Tube<br>9° Angle | 100 000<br>14                | 450 000                                                      | 8 × 3.9 mL                                  | TL-TB-013                 |

| Rotor Profile and Description |                                          | Max RPM/<br><i>k</i> factor* | Max RCF†<br>(x <i>g</i> )<br>at r <sub>max</sub> | Number of<br>Tubes ×<br>Nominal<br>Capacity | Rotor<br>Manual<br>Number |
|-------------------------------|------------------------------------------|------------------------------|--------------------------------------------------|---------------------------------------------|---------------------------|
|                               | TLA-100.4‡<br>Fixed Angle<br>28° Angle   | 100 000<br>16                | 543 000                                          | 8 × 5.1 mL                                  | TL-TB-014                 |
|                               | TLA-100.3<br>Fixed Angle<br>30° Angle    | 100 000<br>14                | 543 000                                          | 6 × 3.5 mL                                  | TL-TB-011                 |
|                               | TLA-100.2<br>Fixed Angle<br>30° Angle    | 100 000<br>12                | 436 000                                          | 10 × 2.0 mL                                 | TL-TB-005                 |
|                               | TLA-100.1‡<br>Fixed Angle<br>30° Angle   | 100 000<br>12                | 436 000                                          | 12 × 0.5 mL                                 | TL-TB-004                 |
|                               | TLA-100<br>Fixed Angle<br>30° Angle      | 100 000<br>7                 | 436 000                                          | 20 × 0.2 mL                                 | TL-TB-003                 |
|                               | TLV-100<br>Vertical Tube<br>0° Angle     | 100 000<br>9                 | 400 000                                          | 8 × 2.0 mL                                  | TL-TB-007                 |
|                               | MLN-80<br>Near Vertical Tube<br>9° Angle | 80 000<br>20                 | 390 000                                          | 8 × 8.0 mL                                  | TL-TB-022                 |
|                               | MLA-80<br>Fixed Angle<br>26° Angle       | 80 000<br>29                 | 444 000                                          | 8 × 8.0 mL                                  | TL-TB-024                 |

| Rotor Profile and Description |                                          | Max RPM/<br><i>k</i> factor* | Max RCF†<br>(x <i>g</i> )<br>at r <sub>max</sub> | Number of<br>Tubes ×<br>Nominal<br>Capacity | Rotor<br>Manual<br>Number |
|-------------------------------|------------------------------------------|------------------------------|--------------------------------------------------|---------------------------------------------|---------------------------|
|                               | TLA-55<br>Fixed Angle<br>45° Angle       | 55 000<br>66                 | 186 000                                          | 12 x 1.5 mL                                 | TL-TB-020                 |
|                               | TLS-55<br>Swinging Bucket<br>90° Angle** | 55 000<br>50                 | 259 000                                          | 4 × 2.2 mL                                  | TL-TB-006                 |
|                               | MLS-50<br>Swinging Bucket<br>90° Angle** | 50 000<br>71                 | 268 000                                          | 4 × 5.0 mL                                  | TL-TB-023                 |
|                               | TLA-45‡<br>Fixed Angle<br>45° Angle      | 45 000<br>99                 | 125 000                                          | 12 × 1.5 mL                                 | TL-TB-012                 |

\*Maximum speeds are based on a solution density of 1.7 g/mL for all rotors except the MLA-80; solution density for the MLA-80 is 1.2 g/mL. The *k* factors are calculated for all Beckman Coulter rotors (using the largest-volume tube) as a measure of the rotor's relative pelleting efficiency, in water, at 20°C.

<sup>†</sup> Relative Centrifugal Field (RCF) is the ratio of the centrifugal acceleration at a specified radius and speed ( $r\omega^2$ ) to the standard acceleration of gravity (g) according to the following formula:

RCF = 
$$\frac{r\omega^2}{g}$$

where *r* is the radius in millimeters,  $\omega$  is the angular velocity in radians per second (2  $\pi$  RPM /60), and *g* is the standard acceleration of gravity (9807 mm/s<sup>2</sup>). After substitution:

$$\text{RCF} = 1.12 \, r \, \left(\frac{\text{RPM}}{1000}\right)^2$$

<sup>‡</sup> No longer manufactured.

\*\*At speed.

# **Preinstallation Requirements**

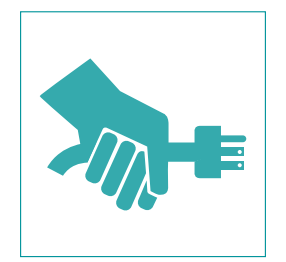

Preinstallation requirements have been provided for your Optima MAX ultracentrifuge. The following information is included in case the instrument must be relocated.

# NOTE -

This ultracentrifuge is designed to be installed by a Beckman Coulter Field Service representative. Installation by anyone other than authorized Beckman Coulter personnel invalidates any warranty covering the instrument.

# **SPACE REQUIREMENTS**

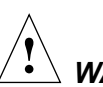

# WARNING

Do not place the ultracentrifuge near areas containing flammable reagents or combustible fluids. Vapors from these materials could enter the centrifuge air system and be ignited by the motor. Maintain a 30-cm (1-ft) clearance envelope around the centrifuge while it is running. No persons or any hazardous materials should be within this clearance boundary while the centrifuge is operating except to change operating controls, if required.

If it is necessary to move the ultracentrifuge, maintain the following conditions.

- Select a location away from heat-producing laboratory equipment, with sufficient ventilation to allow for heat dissipation.
- Position the ultracentrifuge on a level surface, such as a sturdy table or laboratory bench that can support the weight of the centrifuge (99 kg/217 lb) and resist vibration. (We recommend placing the instrument at least 5.1 cm (2 in.) from the edge of the laboratory bench.)
- In addition to space for the ultracentrifuge itself (see Figure 2-1 for dimensions), allow 7.6-cm (3-in.) clearances at the sides and back of the centrifuge to ensure sufficient air circulation.
- Relative humidity should not exceed 95% (noncondensing).

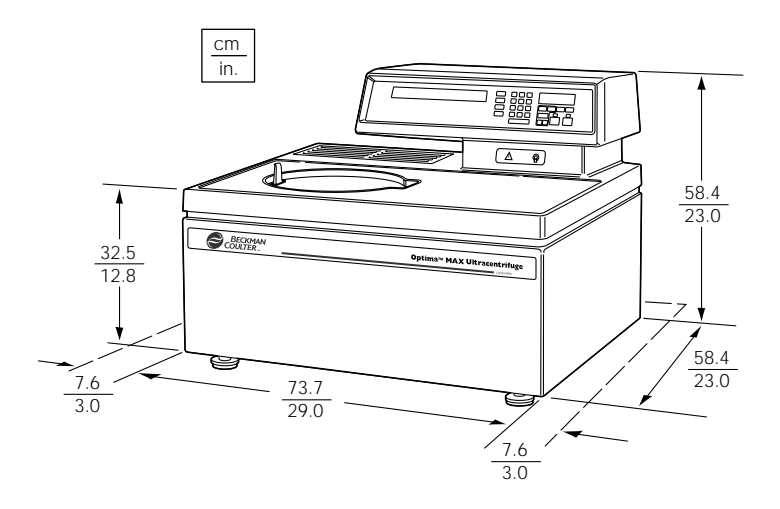

Figure 2-1. Dimensions of the Optima MAX or MAX-E Ultracentrifuge

# **ELECTRICAL REQUIREMENTS**

| 100-V centrifuge     | . 90–110 VAC, 12 A, 50/60 Hz |
|----------------------|------------------------------|
| 120-V centrifuge     | 100–130 VAC, 12 A, 50/60 Hz  |
| 220/240-V centrifuge | 198–254 VAC, 6 A, 50 Hz      |

To reduce the risk of electrical shock, this centrifuge uses a 1.8-m (6-ft) three-wire electrical cord, to be attached to the IEC 320/CEE-20 AC power connector at the rear of the instrument, and plug to connect the centrifuge to earth-ground. (A plug that meets your local electrical and safety requirements was supplied with the instrument.

Contact your local Beckman Coulter office for specific information regarding local requirements.) To preserve this safety feature:

- Make sure that the matching wall outlet receptacle is properly wired and earth-grounded. Check that the line voltage agrees with the voltage listed on the name rating plate affixed to the centrifuge. Then plug in both ends of the centrifuge power cord.
- Never use a three-to-two wire plug adapter.
- Never use a two-wire extension cord or a two-wire non-grounding type of multiple-outlet receptacle strip.
- If there is any question about voltage, have a qualified service person measure it under load while the drive is operating.

To ensure safety the centrifuge should be wired to a remote emergency switch (preferably outside the room where the centrifuge is housed, or adjacent to the exit from that room), in order to disconnect the centrifuge from the main power source in case of a malfunction.

# **Operation**

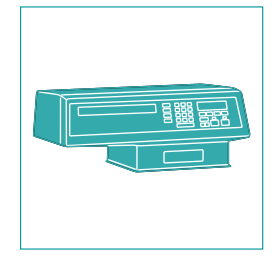

This section contains manual and programmed operating procedures. A summary is provided at the start of this section. If you are an experienced user of this ultracentrifuge, you can turn to the summary for a quick review of operating steps.

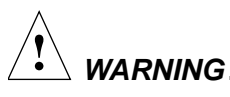

Normal operation may involve the use of solutions and test samples that are pathogenic, toxic, or radioactive. Handle body fluids with care because they can transmit disease. No known test offers complete assurance that they are free of micro-organisms. Some of the most virulent—Hepatitis (B and C) and HIV (I-V) viruses, atypical mycobacteria, and certain systemic fungi-further emphasize the need for aerosol protection. Handle other infectious samples according to good laboratory procedures and methods to prevent spread of disease. Because spills may generate aerosols, observe proper safety precautions for aerosol containment. Do not run toxic, pathogenic, or radioactive materials in this centrifuge without taking appropriate safety precautions. Biosafe containment should be used when Risk Group II materials (as identified in the World Health Organization Laboratory Biosafety Manual) are handled; materials of a higher group require more than one level of protection.

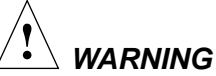

RNING \_\_\_\_\_\_ Do not use the ultracentrifuge in the vicinity of flammable liquids or vanors, and do not

of flammable liquids or vapors, and do not run such materials in the instrument. Do not lean on the instrument or place items on it while it is operating.

# SUMMARY OF OPTIMA MAX OR MAX-E RUN PROCEDURES

For runs at other than room temperature, refrigerate or warm the rotor beforehand for fast equilibration. For low-temperature runs, precool the system as described under Pre-run Cooling or Warming, below.

#### **PROGRAMMED RUN**

| 1 | POWER                      | Turn the POWER switch to ON (I).                                                                                        |
|---|----------------------------|----------------------------------------------------------------------------------------------------|
| 2 | (DOOR)                     | Press (DOOR) to unlock the chamber door; slide the door open.                                                           |
| 3 |                            | Install the rotor according to the appropriate rotor manual, then close the chamber door.                               |
| 4 | (PROG)                     | Press (PROG), then use the keypad to enter the required program number.                                                 |
| 5 | (ENTER/DISPLAY)<br>(START) | Check that all parameters are correct and that the door is closed.<br>Press (ENTER/DISPLAY), then press (START).        |
| 6 | (STOP)                     | Wait for the last step in the program to end, or end the run by pressing (STOP).                                        |
| 7 | (DOOR)                     | When the rotor stops (a tone sounds), press (DOOR) to unlock the chamber door; slide the door open to remove the rotor. |

# MANUAL RUN

| 1  | POWER                      | Turn the POWER switch to ON (I).                                                                                                    |
|----|----------------------------|----------------------------------------------------------------------------------------------------|
| 2  | (DOOR)                     | Press (DOOR) to unlock the chamber door; slide the door open.                                                                                                    |
| 3  |                            | Install the rotor according to the appropriate rotor manual, then close the chamber door.                                                                                                    |
| 4  | (SPEED)                    | Press (SPEED), then use the keypad to enter the run speed (5000 to 130 000 rpm [Optima MAX] or 100 000 [Optima MAX-E]).                                                                              |
| 5  | (TIME)                     | Press (TIME), then use the keypad to enter the run time (to 99 hrs, 59 minutes).                                                                                                    |
| 6  | (TEMP)                     | Press (TEMP), then use the keypad to enter the required run temperature (0 to $40^{\circ}$ C).                                                                                                    |
| 7  | (ACCEL)                    | Press (ACCEL), then use the keypad to enter the selected accelera-<br>tion rate number, 1 to 9. (You can skip this step and accept the<br>default acceleration rate, which is maximum acceleration.) |
| 8  | (DECEL)                    | Press (DECEL), then use the keypad to enter the selected decelera-<br>tion rate number, 1 to 0. (You can skip this step and accept the<br>default deceleration rate, which is maximum deceleration.) |
| 9  | (ENTER/DISPLAY)<br>(START) | Check that all parameters are correct and that the door is closed.<br>Press (ENTER/DISPLAY), then press (START).                                                                                     |
| 10 | (STOP)                     | Wait for the set time to count down to zero, or end the run by pressing (STOP).                                                                                                    |
| 11 | DOOR                       | When the rotor stops (a tone sounds), press (DOOR) to unlock the chamber door; slide the door open to remove the rotor.                                                                              |

# **PREPARATION**

Prepare the rotor for centrifugation as described in the applicable rotor manual.

# INSTALLING THE ROTOR

The power must always be turned on before you can unlock and open the chamber door.

| Action                                                                                                    | Result                                                                                                    |  |  |
|----------------------------------------------------------------------------------------------------|----------------------------------------------------------------------------------------------------|--|--|
| 1. Turn the POWER switch of<br>(To end a run for any rease<br>do not turn the POWER<br>switch off; press (STOP)<br>instead.)                  | on. Indicator lights on the control panel light up.                                                                                                    |  |  |
| 2. Press (DOOR) to unlock the door and vent the chamber                                                                                       | The instrument will accept this command only when the rotor is at rest. You can hear a slight hissing sound when the chamber vents.                                                                                                    |  |  |
| <ol> <li>After the chamber has bee<br/>vented, use the door handl<br/>to slide the door open.</li> </ol>                                      | If you do not open the door after pressing (DOOR), the vacuum system will automatically restart after 8 seconds.                                                                                                    |  |  |
|                                                                                                    |                                                                                                    |  |  |
|                                                                                                    | To unlock the door after you have pressed<br>(START) (even if the rotor is still at rest), press<br>(STOP) and then (DOOR) The DOOR message<br>appears on the control panel and an intermittent<br>beep will remind you when the door is open.<br>To clear these signals, close the door. See<br>TROUBLESHOOTING, Section 4, for instruc-<br>tions on opening the door in an emergency.                       |  |  |
|                                                                                                    |                                                                                                    |  |  |
| <ol> <li>Install the rotor according<br/>to directions in the rotor<br/>manual. Ensure that the ro<br/>is seated on the drive hub.</li> </ol> | tor TL-series rotors only—when installing a rotor<br>on the drive hub, lock it in place by gently<br>pressing the plunger in the rotor down until you<br>hear a click. When you remove your finger, the<br>plunger will remain depressed if it is properly<br>engaged. If the plunger pops up, repeat the<br>procedure, then try to lift the rotor to ensure<br>that it is locked. No locking is required for |  |  |

ML-series rotors.

## Result

5. Close the chamber door. (To keep the chamber clean and dry, leave the door closed whenever possible.)

#### PRE-RUN COOLING OR WARMING

For fast temperature equilibration, cool or warm the rotor to the required temperature before the run. Also precool or warm the instrument as follows.

# 

This procedure can be programmed as the first step of a programmed run.

| Action                                                                                                    | Result                                                                                                    |
|----------------------------------------------------------------------------------------------------|----------------------------------------------------------------------------------------------------|
| 1. Press (TEMP).                                                                                                    | The <b>TEMPERATURE</b> °C display flashes.                                                                                                    |
| 2. Use the keypad to enter the required temperature.                                                                                   | e Entered temperature appears on the <b>TEMPERATURE</b> °C display.<br>(If the entry is incorrect, press ce), then enter the correct value.)                                      |
|                                                                                                    | The remaining steps (3 through 7) are required <i>only</i> if precooling or warming is the first step in a multi-step program. For a manual run, only steps 1 and 2 are required. |
| 3. Press (TIME).                                                                                                    | The <b>TIME hr:min</b> display flashes.                                                                                                    |
| <ol> <li>Use the keypad to enter tir<br/>for the instrument to reach<br/>the set temperature (usuall<br/>15 to 20 minutes).</li> </ol> | Entered time appears on the <b>TIME hr:min</b> display. (If the entry is incorrect, press (ce), then enter the correct value.)                                                    |

| Action                                                 | Result                                       |  |
|--------------------------------------------------------|----------------------------------------------|--|
| 5. Press (SPEED).                                      | The <b>SPEED rpm</b> display flashes.        |  |
| <ol> <li>Use the keypad to enter<br/>0 rpm.</li> </ol> | A 0 appears on the <b>SPEED rpm</b> display. |  |
| 7. Press (ENTER/DISPLAY) and (START).                  | The instrument will begin cooling.           |  |

# **MANUAL OPERATION**

When a run-parameter key is pressed, the appropriate display flashes to indicate that a value can be entered. The display continues to flash until (ENTER/DISPLAY) or the next run-parameter key is pressed. If an unacceptable value is entered, the appropriate display flashes rapidly to indicate the error. The error must be cleared and an acceptable value entered.

#### **ENTERING RUN SPEED**

Run speed can be set between 5000 and 130 000 rpm (Optima MAX) or 100 000 rpm (Optima MAX-E). When entering set speed, the last three digits in the display are fixed as zeros and cannot be changed by keypad entries.

| Action |                                                      | Result                                                                                                    |  |  |
|--------|------------------------------------------------------|----------------------------------------------------------------------------------------------------|--|--|
| 1.     | Press (SPEED).                                       | The <b>SPEED rpm</b> display flashes.                                                                                                    |  |  |
| 2.     | Use the keypad to enter required speed.              | Entered speed appears on the <b>SPEED rpm</b> display. (If the entry is incorrect, press (CO), then enter the correct value.)                                                                                                    |  |  |
| 3.     | Press the next run-parameter key or (ENTER/DISPLAY). | If you entered an unacceptable speed, such as a speed below 5000 rpm (other than 0 rpm), the <b>SPEED rpm</b> display will flash rapidly to indicate an operator error. (Press Ce) and enter an acceptable value, then press the next run- parameter key or (ENTER/DISPLAY) again.) |  |  |

You can change the set speed at any time by repeating steps 1 through 3. The rotor will accelerate or decelerate to the new speed.

# 

At 1000 rpm, the instrument identifies the rotor and checks its maximum allowable speed. If set speed is greater than the rotor's maximum allowable speed, the **SPEED rpm** display will flash rapidly and the rotor will decelerate to a stop. To clear the error, press (CO) and enter an acceptable run speed. Press (ENTER/DISPLAY) and (START) again to restart the run. If certain speedrelated malfunctions occur during centrifugation, there will be a 20-minute delay before the user message **SPD** can be cleared and the door unlocked. This is to ensure that the rotor has come to a complete stop. Refer to Section 4, TROUBLESHOOTING.

#### **ENTERING RUN TIME**

Run time can be set for up to 99 hours and 59 minutes. The **TIME hr:min** display begins counting down when the rotor starts to spin. The run automatically terminates when the set time reaches zero, and a tone sounds when the rotor has stopped.

| Action |                                                      | Result                                                                                                    |  |
|--------|------------------------------------------------------|----------------------------------------------------------------------------------------------------|--|
| 1.     | Press (TIME).                                        | The <b>TIME hr:min</b> display flashes.                                                                                        |  |
| 2.     | Use the keypad to enter required time.               | Entered time appears on the <b>TIME hr:min</b> display. (If the entry is incorrect, press (Ce), then enter the correct value.) |  |
| 3.     | Press the next run-parameter key or (ENTER/DISPLAY). | If you entered a number over 59 minutes, the instrument automati-<br>cally recalculates the time in hours and minutes.         |  |

#### ENTERING RUN TEMPERATURE

Run temperature can be set from 0 to  $40^{\circ}$ C. If no value is entered, the instrument automatically selects the last entered temperature. (If all previous entries have been cleared,  $25^{\circ}$ C is selected as the operating temperature.)

| Action |                                                      | Result                                                                                                    |
|--------|------------------------------------------------------|----------------------------------------------------------------------------------------------------|
| 1.     | Press (TEMP).                                        | The <b>TEMPERATURE</b> °C display flashes.                                                                                                    |
| 2.     | Use the keypad to enter required temperature.        | Entered temperature appears on the <b>TEMPERATURE</b> °C display. (If the entry is incorrect, press ce), then enter the correct value.)                                                                                                    |
| 3.     | Press the next run-parameter key or (ENTER/DISPLAY). | If the rotor temperature rises more than 3°C above the set temperature for more than 40 minutes, the user message <b>TEMP</b> will flash on the control panel. If a run is in progress, the rotor will decelerate to a stop (see TROUBLE-SHOOTING, Section 4). |

#### ENTERING ACCELERATION AND DECELERATION RATES

The instrument provides a choice of ten acceleration rates and eleven deceleration rates to protect the gradient and sample-to-gradient interface. Table 3-1 lists these rates by keypad number. The acceleration time is the time it takes a rotor to reach 5000 rpm from rest. At 5000 rpm, maximum acceleration takes over until the rotor reaches set speed. The deceleration time is the time it takes a rotor to decelerate from 5000 rpm to rest; from set speed to 5000 rpm, the rotor decelerates with full dynamic braking. If no rate is selected, the instrument automatically accelerates and decelerates at maximum rate and the **ACCEL** and **DECEL** displays remain blank.

| Keypad<br>Number | ACCEL Time from<br>0 to 5000 rpm<br>(minutes) | DECEL Time from<br>5000 to 0 rpm<br>(minutes) |
|------------------|-----------------------------------------------|-----------------------------------------------|
| (blank)          | 1/4*                                          | 1/4*                                          |
| 1                | 1/2                                           | 1                                             |
| 2                | 1                                             | 1 <sup>1</sup> /2                             |
| 3                | 1 1/2                                         | 2                                             |
| 4                | 2                                             | 2 1/2                                         |
| 5                | 2 1/2                                         | 3                                             |
| 6                | 3                                             | 4                                             |
| 7                | 3 1/2                                         | 6                                             |
| 8                | 4                                             | 8                                             |
| 9                | 5                                             | 10                                            |
| 0                | N/A                                           | coasting stop from set speed without brake    |

Table 3-1. Acceleration and Deceleration Rates

\* Maximum rate. If no keypad number is selected, the rotor will accelerate and/or decelerate at maximum rates. The display(s) will remain blank.

#### Action

#### Result

| 1. | Press (ACCEL).                                                                                                    | The ACCEL display flashes.                                                                                                    |
|----|----------------------------------------------------------------------------------------------------|----------------------------------------------------------------------------------------------------|
| 2. | Press the keypad number<br>for the required acceleration<br>rate.                                                           | Entered number appears on the <b>ACCEL</b> display. (If the entry is incorrect, press ce), then enter the correct value.)          |
| 3. | Press the next run-parameter key or (ENTER/DISPLAY).                                                                        | To clear the <b>ACCEL</b> display entirely, press (ACCEL), (ce), and another run-parameter key or (ENTER/DISPLAY).                 |
| 4. | Press (DECEL).                                                                                                    | The <b>DECEL</b> display flashes.                                                                                                  |
| 5. | Press the keypad number<br>for the required deceleration<br>rate.                                                           | Entered number appears on the <b>DECEL</b> display. (If the entry is incorrect, press <u>(ce)</u> , then enter the correct value.) |
| 6. | To clear the <b>DECEL</b> display<br>entirely, press (DECEL), (Ce),<br>and another run-parameter<br>key or (ENTER/DISPLAY). |                                                                                                    |

#### STARTING A RUN

#### Action

#### Result

1. Press (ENTER/DISPLAY) and (START).

The green light above the (START) key flashes and the rotor begins to spin.

## 

To begin a run, (ENTER/DISPLAY) must always be the last key pressed before pressing (START). Further, you must press (START) while the set values are being displayed. If you wait beyond this time, the (START) key will not activate. If this happens, press (ENTER/DISPLAY) and (START) again to begin the run.

If an unacceptable value was entered, the run will not begin when (ENTER/DISPLAY) and (START) are pressed. Check each display and make any necessary corrections or additions. Press (ENTER/DISPLAY) and (START) again to begin the run.

# 

An **SPD** diagnostic that occurs at between 15 000 and 20 000 rpm indicates that the energy of the rotor is too high for the set speed. Reduce the rotor load as indicated in the applicable rotor manual.

The run will end automatically when the **TIME hr:min** display counts down to zero. (Press (STOP) to terminate a run for any reason.) The green light above the (STOP) key will flash while the rotor decelerates. A tone will sound when the rotor has come to a complete stop.

#### 

If you pressed (ENTER/DISPLAY) and (START) and then decide that you want to open the chamber door, you must press (STOP) before pressing (DOOR), even if the rotor is at rest.

#### Result

- 2. After the rotor has stopped, press (DOOR).
- 3. Remove the rotor. Keep the chamber door closed between runs.

#### The door is unlocked and the chamber vented.

## 

To repeat this run, press (ENTER/DISPLAY) and (START). There is no need to reenter run parameters until you wish to make a change.

# **PROGRAMMED OPERATION**

The instrument internal memory can store up to ten programs which can be recalled by keypad numbers 0 through 9. Each program can contain up to five steps (that is, up to five sets of run parameters). Programs are retained in memory even if the power is turned off. Procedures for entering run parameters are the same for programmed operation as those described above for manual operation, with the following exceptions:

- The (ENTER/DISPLAY) key is not used to enter keypad numbers.
- Programs cannot be cleared using the **Ce** key; the **DEL DEL** keys must be pressed simultaneously to clear an entire program and reset all steps to default values.

#### **CREATING A NEW PROGRAM**

| Action |                                                                                                    | Result                                                                                                    |  |
|--------|----------------------------------------------------------------------------------------------------|----------------------------------------------------------------------------------------------------|--|
| 1.     | Press (PROG).                                                                                                   | A dash flashes in the <b>PROGRAM</b> display.                                                                                                    |  |
| 2.     | Select a keypad number for the program.                                                                         | The selected number appears in the <b>PROGRAM</b> display; a "1" (indicating step 1) appears in the <b>STEP</b> display.                                                                        |  |
| 3.     | Enter run parameters (speed,<br>time, temperature, accelera-<br>tion/deceleration rate<br>settings) for step 1. | If you entered an unacceptable parameter, applicable display will flash rapidly to indicate an operator error. (Press co and enter an acceptable value, then press the next run-parameter key.) |  |

| Action                                                                                         | Result                                                        |
|------------------------------------------------------------------------------------------------|---------------------------------------------------------------|
| <ul><li>4. When all parameters for step</li><li>1 are entered, press (STEP).</li></ul>         | A "2" (indicating step 2) appears in the <b>STEP</b> display. |
| 5. Repeat Steps 2 through 4 to<br>enter parameters for up to<br>five steps for a complete run. |                                                               |
| 6. Press (SAVE PROG).                                                                          | All the steps making up the program are saved into memory.    |
|                                                                                                |                                                               |

# 

Record the program parameters on the Program Library sheet on the back of the Quick Reference chart (MX-TB-002).

## STARTING A PROGRAMMED RUN

| Action |                                                                                                    | Result                                                                                                    |  |
|--------|----------------------------------------------------------------------------------------------------|----------------------------------------------------------------------------------------------------|--|
| 1.     | Press (PROG).                                                                                                    | A dash flashes in the <b>PROGRAM</b> display.                                                                                                 |  |
| 2.     | Use the keypad to enter the number of the program.                                                                                                  | The number you selected will appear in the <b>PROGRAM</b> display; a 1 (indicating step 1) will appear in the <b>STEP</b> display.            |  |
| 3.     | To recall another step, press (STEP) repeatedly until the appropriate step number appears.                                                          | Run parameters for that step will be displayed for 5 seconds.<br>(To make changes, see Changing a Program, below.)                            |  |
| 4.     | Press (ENTER/DISPLAY) and<br>(START) to begin the<br>programmed run (or press<br>(PROG) to exit program mode<br>and return to manual<br>operation). | The run starts with step 1 and continues through all saved steps. The green light above the (START) key flashes and the rotor begins to spin. |  |

# Result

# NOTE \_

To begin a run, (ENTER/DISPLAY) must always be the last key pressed before pressing (START). Further, you must press (START) while the set values are being displayed. If you wait beyond this time, the (START) key will not activate. If this happens, press (ENTER/DISPLAY) and (START) again to begin the run.

If an unacceptable value was entered, the run will not begin when (ENTER/DISPLAY) and (START) are pressed. Check each display and make any necessary corrections or additions. Press (ENTER/DISPLAY) and (START) again to begin the run.

The run will end automatically when the TIME hr:min display counts down to zero for the last step in the program. (Press (STOP) to terminate a run at any time; the run will stop at the current step.) The green light above the (STOP) key will flash while the rotor decelerates. A tone will sound when the rotor has come to a complete stop.

# 

If you pressed (ENTER/DISPLAY) and (START) and then decide that you want to open the chamber door, you must press (STOP) before pressing (DOOR), even if the rotor is at rest.

5. After the rotor has stopped, press (DOOR).

The door is unlocked and the chamber vented.

6. Remove the rotor. Keep the chamber door closed between runs.

# RECALLING, CHANGING, OR DELETING A PROGRAM

# **Recalling a Program**

A program that has been saved in memory can be recalled at any time.

| Action |                                                                                   | Result                                                              |  |
|--------|-----------------------------------------------------------------------------------|---------------------------------------------------------------------|--|
| 1.     | Press (PROG) and the appropriate keypad number.                                   | The first step in the program is displayed.                         |  |
| 2.     | Press (STEP) repeatedly until<br>the number of the selected<br>step is displayed. | Run parameters for the designated step are displayed for 5 seconds. |  |
| 3.     | To begin the run, press (ENTER/DISPLAY) and (START).                              | The run starts with step 1 and continues through all saved steps.   |  |

## **Changing a Program**

| Action |                                                                                   | Result                                                                 |  |
|--------|-----------------------------------------------------------------------------------|------------------------------------------------------------------------|--|
| 1.     | Press (PROG) and the appropriate keypad number.                                   | The first step in the program is displayed.                            |  |
| 2.     | Press (STEP) repeatedly until<br>the number of the selected<br>step is displayed. | Run parameters for the designated step are displayed for 5 seconds.    |  |
| 3.     | Press the run parameter key to be changed.                                        | The <b>PROGRAM</b> display and the associated parameter display flash. |  |
| 4.     | Use the keypad to enter the new value.                                            |                                                                        |  |

#### Result

5. Repeat steps 2 through 4 to change other run parameters. When all changes have been entered, press (SAVE PROG).

The revised program will remain in memory until further changes are made. Remember to record the changes on your Program Library sheet.

# 

If a program is changed the program number blinks until (SAVE PROGRAM) is pressed.

 Press ENTER/DISPLAY and (START) to begin the programmed run (or press (PROG) to exit program mode and return to manual operation). The run starts with step 1 and continues through all saved steps.

#### **Deleting a Program**

| Action |                                                                                                    | Result                                                                                  |  |
|--------|----------------------------------------------------------------------------------------------------|-----------------------------------------------------------------------------------------|--|
| 1.     | Press (PROG) and the appropriate keypad number.                                                                | The first step in the program is displayed.                                             |  |
| 2.     | Using two fingers, press the<br>(DEL) (DEL) keys simulta-<br>neously to activate the<br>program-delete switch. | All steps of the program will be deleted and the program will revert to default values. |  |

# Troubleshooting

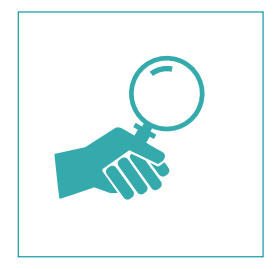

This section lists possible malfunctions, together with probable causes and corrective actions. Maintenance procedures are given in Section 5. For any problems not covered here, contact Beckman Coulter Field Service (1-800-551-1150 in the United States) for assistance.

# 

It is your responsibility to decontaminate the instrument, as well as any rotors and/or accessories, before requesting service by Beckman Coulter Field Service representatives.

# **USER MESSAGES**

User messages appear on the control panel (see Figure 4-1) to communicate information about the instrument or to alert you to abnormal conditions that need attention.

- In the case of informational messages, the message shines continuously until the condition changes. For example, when the instrument is turned on, VAC appears on the panel to indicate that the chamber pressure is above 500 microns. Once the pressure is below 500 microns, the message goes out.
- Other messages indicate "shutdown" conditions, which cause the rotor to decelerate to a stop. The appropriate message(s) will flash until the condition is corrected and the message is cleared. (Press Ce) to clear the message.) An intermittent tone will sound for 10 seconds to alert you that a shutdown has occurred. Refer to Table 4-1 to determine the nature of the condition and any recommended actions. If the problem persists, contact Beckman Coulter Field Service for assistance.

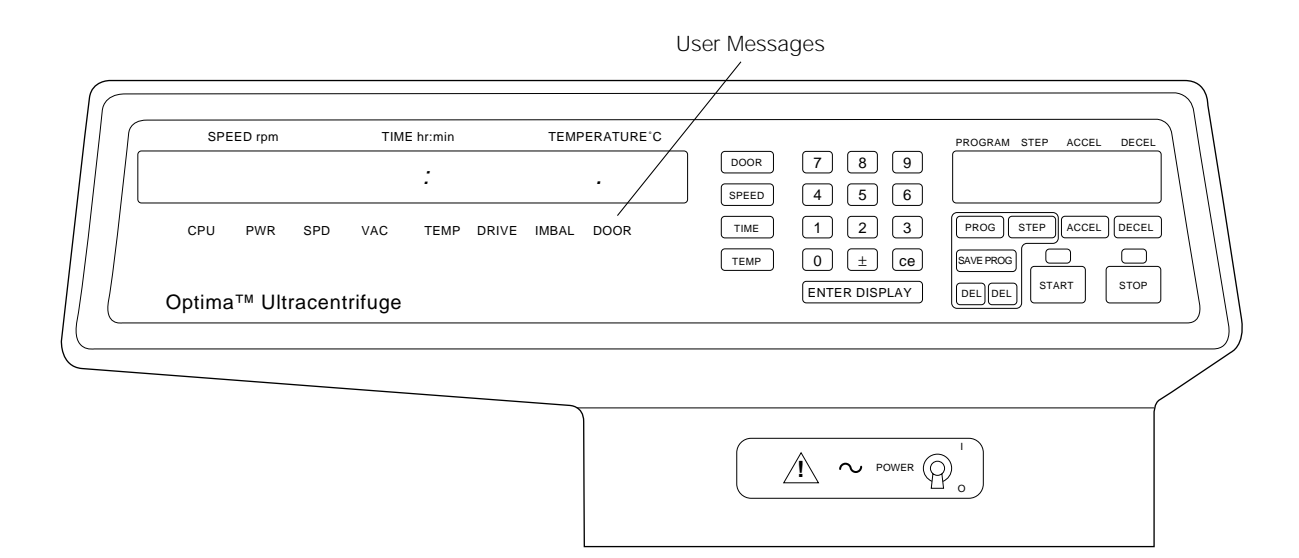

Figure 4-1. Location of User Messages on the Control Panel

| Message | Definition/Result                                                                            | Possible Cause and Recommended Action                                                                                                    |
|---------|----------------------------------------------------------------------------------------------|----------------------------------------------------------------------------------------------------|
| CPU     | Microprocessor<br>malfunction or loss of<br>program memory/<br>Deceleration without<br>brake | If microprocessor malfunction was caused by power failure, the error can<br>be cleared by turning instrument power off and back on; otherwise no<br>operator solution. (In case of program memory loss, the instrument is still<br>functional for manual operation.) Call Beckman Coulter Field Service.                                                         |
| PWR     | Loss of power during<br>centrifugation/Decel-<br>eration without brake                       | A power outage has occurred during the run. If power is restored while the rotor is still spinning, the run will resume and the rotor will return to set speed. If the rotor came to a stop, however, the operator will have to restart the run. In either case, <b>PWR</b> will continue flashing to indicate the outage. Press <b>Ce</b> to clear the message. |
| SPD     | Speed-related<br>malfunction/Deceler-<br>ation without brake                                 | <ul> <li>This message can indicate several speed-related conditions, including:</li> <li>run started without a rotor in the chamber;</li> <li>rotor imbalance at high speed;</li> <li>rotor overspeeding;</li> <li>rotor inertia check problem;</li> <li>unreliable speed signal.</li> <li>In all cases, shutdown of the instrument will result.</li> </ul>      |

| Table 4-1. | User Message | Chart |
|------------|--------------|-------|
|------------|--------------|-------|

| Message    | Definition/Result                                                              | Possible Cause and Recommended Action                                                                                                    |  |
|------------|--------------------------------------------------------------------------------|----------------------------------------------------------------------------------------------------|--|
| SPD (cont) |                                                                                | <b>NOTE</b><br>Certain conditions may result in a 20-minute delay before the message<br>can be cleared and the door opened. The delay is to ensure that the rotor<br>has stopped spinning. The power MUST be left on so the instrument can<br>calculate when the delay period is completed. If power to the instrument<br>is lost or turned off, the remaining delay period is preserved, and the door<br>will remain locked when power is restored until the delay period is<br>completed.                                                                                                    |  |
|            |                                                                                | If <b>SPD</b> flashes on the panel, check the following:                                                                                                    |  |
|            |                                                                                | <ul> <li>rotor has been properly installed;</li> </ul>                                                                                                    |  |
|            |                                                                                | <ul> <li>instrument is resting on a level surface (a high-speed imbalance can result if the<br/>instrument is not level or if it has been moved during operation);</li> </ul>                                                                                                    |  |
|            |                                                                                | <ul> <li>set speed is correct for rotor in use;</li> </ul>                                                                                                    |  |
|            |                                                                                | rotor load is within limits;                                                                                                    |  |
|            |                                                                                | <ul> <li>magnets on the rotor bottom are undamaged.</li> </ul>                                                                                                    |  |
|            |                                                                                | Press <b>(ce)</b> to clear the message. If message persists, call Beckman Coulter Field Service.                                                                                                    |  |
| VAC        | Loss of chamber<br>vacuum/Decelera-<br>tion to 5000 rpm                        | This message appears any time the door is open or the chamber pressure is above 500 microns. The message goes off as soon as the pressure is below 500 microns. If a pressure of 10 microns or less cannot be achieved in 45 minutes, the message reappears.<br>If the pressure goes above 500 microns for more than 20 minutes during centrifugation, the message will begin to flash and the rotor decelerates to a stop. Press <b>Ce</b> to clear the message. Verify that the chamber O-ring is undamaged and properly lubricated. Check for sample leakage, and clean the rotor chamber if necessary (see MAINTENANCE, Section 5).<br>The vacuum pump may have moisture contamination. Leave the instrument on, with the door closed, for about 3 hours (or overnight) to allow the pump to purge itself of moisture. If the <b>VAC</b> message continues to flash when you attempt to restart the run, call Beckman Coulter Field Service. |  |
| TEMP       | Excessive or<br>uncontrolled rotor<br>temperature/Decel-<br>eration with brake | Press <b>Ce</b> to clear the message. If the message reappears, call Beckman Coulter Field Service.                                                                                                    |  |
| DRIVE      | Drive has over-<br>heated/Decelera-<br>tion with brake                         | er-<br>elera-<br>ke Check the air-intake louvers for blockage; clean them if necessary (see MAINTE-<br>NANCE, Section 5). Press <b>Ce</b> to clear the message. If the message reappears<br>when you restart the run, call Beckman Coulter Field Service.                                                                                                    |  |
| IMBAL      | Rotor imbalance at<br>low speeds/Decel-<br>eration with brake                  | Press <b>Ce</b> to clear the message. Press <b>DOOR</b> to vent the chamber and open the door. Verify that the rotor is locked in place on the drive hub. Check for proper balance and placement of tubes and/or buckets.                                                                                                    |  |
| DOOR       | Door open or<br>unlocked/Decelera-<br>tion with brake                          | This message appears any time the chamber door is unlocked or open. Close the door properly before beginning the run. If <b>DOOR</b> flashes during centrifugation, there has been a door lock malfunction. <i>Do not attempt to open the door until the rotor stops</i> . When the rotor has stopped, check the door and the chamber O-ring. If there is no obvious cause for the message, call Beckman Coulter Field Service.                                                                                                    |  |

# **RETRIEVING YOUR SAMPLE IN CASE OF POWER FAILURE**

If facility power fails only momentarily, the instrument will resume operation when power is restored and the rotor will return to set speed. However, if the rotor came to a complete stop, you will have to restart the run when the power is restored. In either case, the **PWR** message will flash on the control panel to indicate that a power outage has occurred.

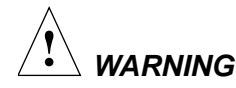

Any maintenance procedure requiring removal of a panel exposes the operator to the possibility of electrical shock and/or mechanical injury. Therefore, turn the power OFF and disconnect the instrument from the main power source, and refer such maintenance to service personnel.

In the event of an extended power failure, it may be necessary to trip the door-locking mechanism manually to remove the rotor and retrieve your sample.

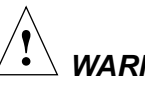

WARNING

The following procedure should be implemented only when absolutely necessary and only by qualified service personnel.

#### Action

#### Result

- 1. Turn the power off and disconnect the power cord from the main power source.
- 2. Unscrew two screws to remove the door handle (see Figure 4-2).

No lights on the control panel are lit.

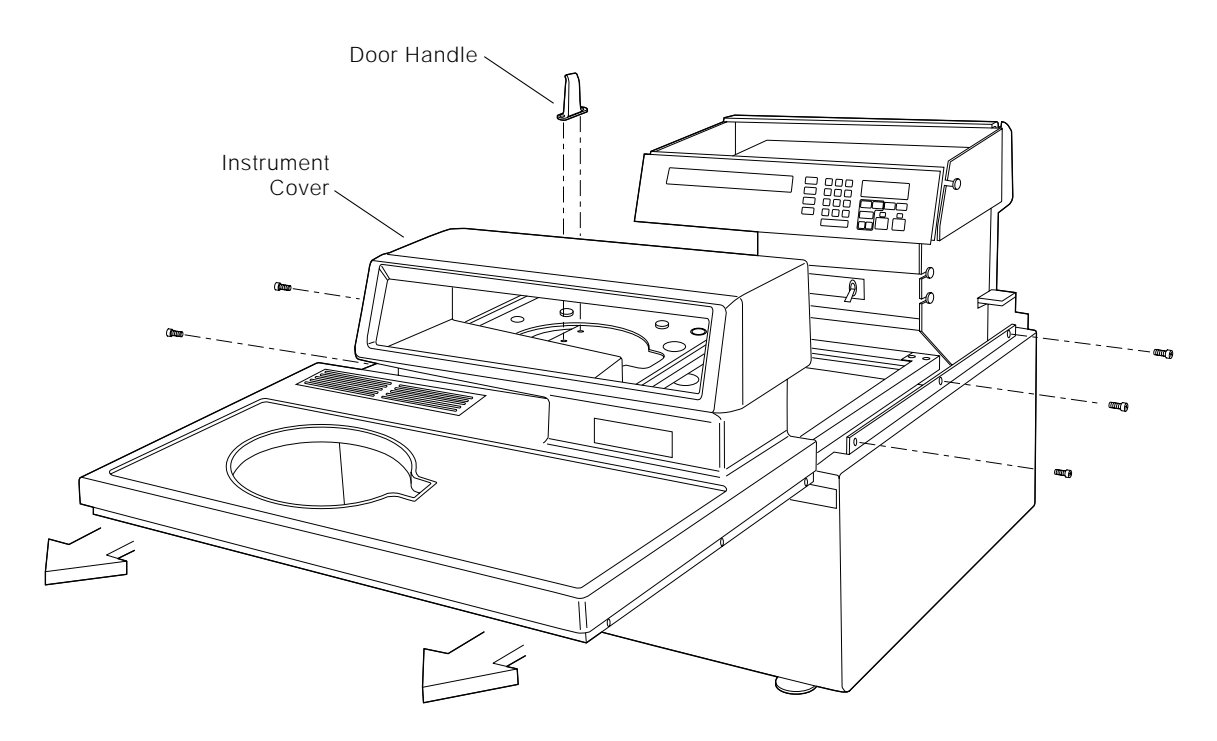

Figure 4-2. Removing the Top Cover of the Instrument

#### Result

- Remove three screws on each side of the top instrument cover and slide the panel housing toward you to remove it.
- Turn the screw clockwise on the vacuum solenoid valve (Figure 4-3) until you hear air rushing into the chamber.
- 5. Turn the screw counterclockwise to its closed position.

LISTEN CAREFULLY. Do not proceed if any sound or vibration is coming from the drive.

Chamber vacuum is released. (If you hear a whining noise, the rotor is still spinning—close the valve and wait until the noise stops.) When the sound of rushing air stops, the vacuum is vented.

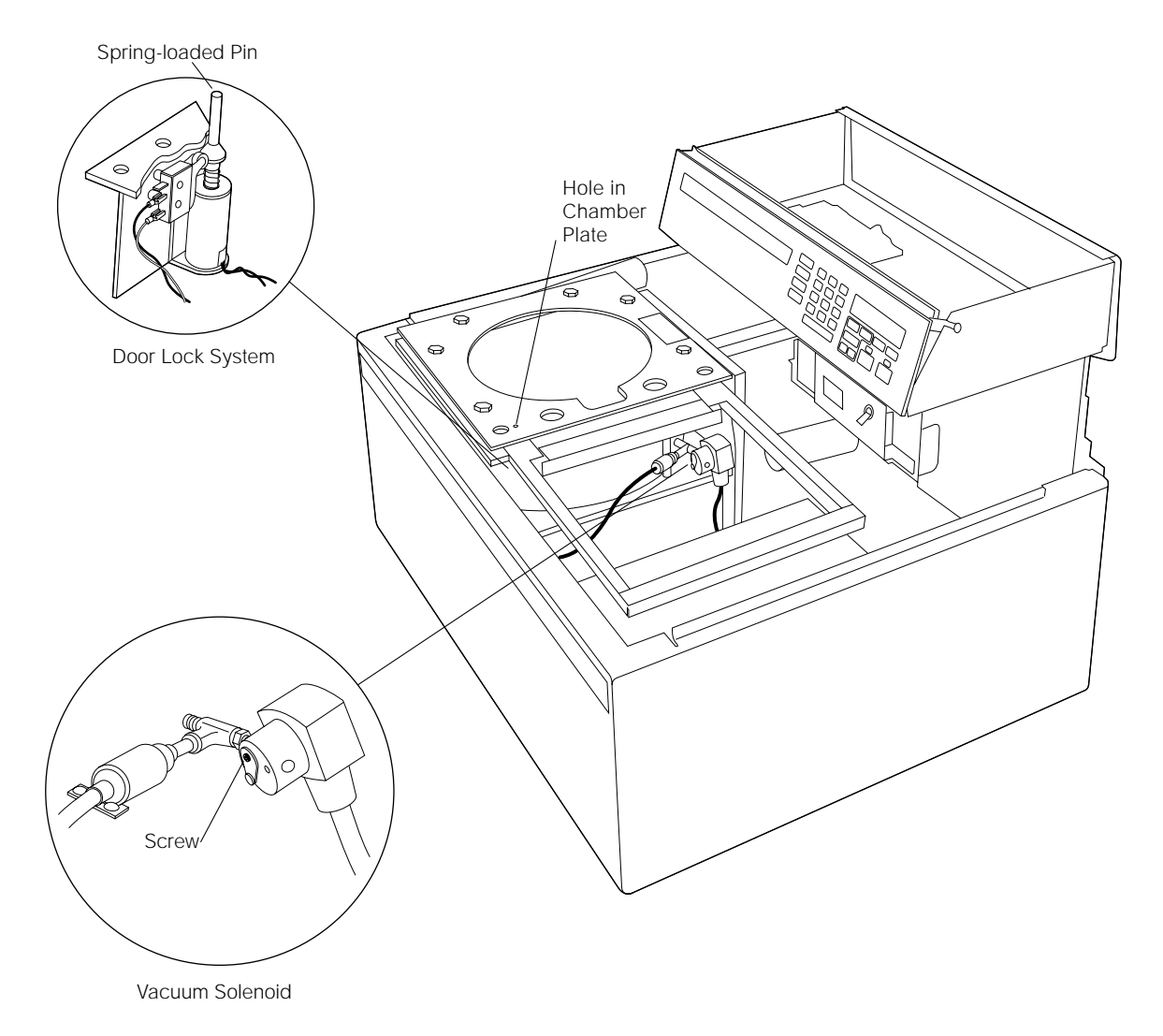

Figure 4-3. Door Lock System

6. Insert a screwdriver or similar tool into the small hole in the chamber plate and depress the spring-loaded pin. With your other hand, pull back on the door to slide it open.

# Result

If the rotor is still spinning, close the door and wait. The drive is very quiet and may emit no audible sounds below 10 000 rpm.

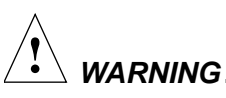

NEVER try to slow or stop the rotor by hand.

# Result

7. After removing the rotor, replace the top panel and door handle by following the instructions above in reverse order.

# **CIRCUIT BREAKER**

If the circuit breaker on the instrument trips repeatedly, call your Beckman Coulter Field Service representative for assistance.

# 5 Maintenance

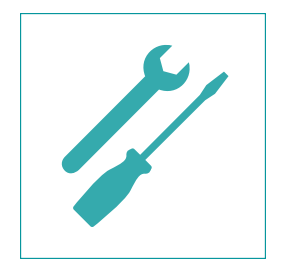

This section contains care and maintenance procedures that should be performed regularly. For maintenance not covered in this manual, contact Beckman Coulter Field Service (1-800-551-1150 in the United States) for assistance. User messages and recommended actions are discussed in Section 4, TROUBLESHOOTING. Refer to the applicable rotor manual and Rotors and Tubes for instructions on the care of rotors and their accessories.

# **INSTRUMENT CARE**

# 

It is your responsibility to decontaminate the instrument, as well as any rotors and/or accessories, before requesting service by Beckman Coulter Field Service representatives.

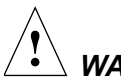

# WARNING

Any maintenance procedure requiring removal of a panel exposes the operator to the possibility of electrical shock and/or mechanical injury. Therefore, turn the power OFF and disconnect the instrument from the main power source, and refer such maintenance to service personnel.

#### VACUUM SYSTEM

For optimum performance of the vacuum system, keep the chamber O-ring (974342) and area around the O-ring clean. (Instrument O-rings have not been designed as bioseals for aerosol containment.) Wipe the area with a cloth dampened with a mild detergent such as Beckman Solution  $555^{TM}$  (339555), diluted 10 to 1 with water.

#### **Chamber O-ring**

Clean the O-ring every 3 or 4 months with alcohol and a lint-free cloth or tissue and coat it lightly, but evenly, with silicone vacuum grease (335148). If the O-ring becomes damaged, replace it as follows.

- 1. Remove the old O-ring with a blunt tool, being careful not to scratch the instrument.
- 2. Clean the groove and surrounding surface area with a cloth dampened with a mild detergent such as Beckman Solution 555 (339555).
- 3. Apply a light, even coat of silicone vacuum grease to the new O-ring and place it into the groove near the door.
- 4. With one thumb, hold the O-ring down (where it meets the door) while using your other hand to stretch it across the chamber. The stretching action will force the O-ring into place under the door.
- 5. Insert the rest of the O-ring into the groove.

#### Purging Moisture from the Vacuum Pump Oil

If a chamber pressure of 500 microns cannot be reached in about 3 minutes, there may be moisture in the vacuum pump oil. To purge this moisture:

- 1. Leave the instrument turned on with the door closed for about 3 hours or, if convenient, overnight.
- 2. Call your Beckman Coulter Field Service representative to change the vacuum oil if it remains contaminated. (The instrument will continue to display a **VAC** message after following the instruction in Step 1.)

#### **DRIVE HUB**

Check the drive hub and regularly wipe it clean as needed.

#### AIR-INTAKE AND EXHAUST LOUVERS

Regularly check that the air-intake and exhaust louvers are clean and unblocked. Use a vacuum cleaner or damp cloth to keep them clean. An optional air-intake filter (346436) is available.

# CLEANING

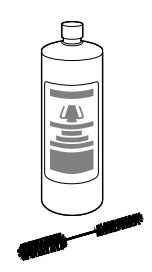

Keep instrument surfaces clean by wiping them with a cloth dampened with a mild detergent such as Beckman Solution 555 (diluted 10 to 1 with water). If salts or other corrosive materials are used, however, or if spillage occurs, wash all affected areas immediately. Do not allow corrosive materials to dry on the instrument. (Be careful not to spill liquid on the instrument where electrical or mechanical components could get damaged.)

# **DECONTAMINATION**

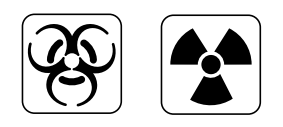

If the instrument and/or accessories are contaminated with radioactive or pathogenic solutions, follow appropriate decontamination procedures as determined by your laboratory safety officer. Refer to the chemical resistances list in Appendix A of *Rotors and Tubes*, or contact Beckman Coulter Field Service to ensure that the decontamination method does not damage any part of the instrument (or accessories).

# **STERILIZATION AND DISINFECTION**

The top working surface is finished with urethane paint; the sides are finished with general purpose paint. Ethanol  $(70\%)^*$  may be used on both these surfaces. See Appendix A of *Rotors and Tubes* for more information regarding chemical resistance of instrument and accessory materials.

While Beckman Coulter has tested these methods and found that they do not damage the instrument, no guarantee of sterility or disinfection is expressed or implied. When sterilization or disinfection is a concern, consult your laboratory safety officer regarding proper methods to use.

# **STORAGE AND TRANSPORTATION**

To ensure that the instrument does not get damaged, contact Beckman Coulter Field Service for specific instructions and/or assistance in preparing the equipment for transport or long-term storage. Temperature and humidity requirements for storage should meet the environmental requirements described under SPECIFICATIONS in Section 1 of this manual.

<sup>\*</sup> Flammability hazard. Do not use in or near operating ultracentrifuges.

# **SUPPLY LIST**

# 

To obtain copies of referenced publications, contact Beckman Coulter, Inc., Technical Publications Department, 1050 Page Mill Road, Palo Alto, CA 94304, U.S.A. (phone 650-859-1753; fax 650-859-1375).

Contact Beckman Coulter Sales (1-800-742-2345 in the United States; worldwide offices are listed on the back cover of this manual) for information about ordering parts and supplies. A partial list of supplies is given below for your convenience. See the Beckman Coulter *Ultracentrifuge Rotors, Tubes & Accessories* catalog (BR-8101) for detailed information on ordering rotors, tubes, and accessories.

#### **REPLACEMENT PARTS**

| Chamber O-ring.             | 974342 |
|-----------------------------|--------|
| Air-intake filter           | 346436 |
| RS 232C Interface Accessory | 354407 |

#### SUPPLIES

| Spinkote lubricant (1 oz)                | . 306812 |
|------------------------------------------|----------|
| Silicone vacuum grease (2 oz)            | . 335148 |
| Beckman Solution 555 (1 qt)              | . 339555 |
| Logbook for preparative ultracentrifuges | . 330049 |
| Master rotor logbook                     | . 339587 |

# WARRANTY FOR THE OPTIMA<sup>™</sup> MAX AND MAX-E ULTRACENTRIFUGES

Subject to the exceptions and upon the conditions specified below, Beckman Coulter agrees to correct, either by repair, or at its election by replacement, any defects of material or workmanship which develop within one (1) year after delivery of the Optima MAX or MAX-E Ultracentrifuge (the product), to the original Buyer by Beckman Coulter or by an authorized representative provided that investigation and factory inspection by Beckman Coulter discloses that such defect developed under normal and proper use.

Some components and accessories by their nature are not intended to and will not function for as long as one (1) year. A complete list of such components or accessories is maintained at the factory and at each Beckman Coulter District Sales Office. The lists applicable to the products sold hereunder shall be deemed to be part of this warranty. If any such component or accessory fails to give reasonable service for a reasonable period of time, Beckman Coulter will repair or, at its election, replace such component or accessory. What constitutes either reasonable service and a reasonable period of time shall be determined solely by Beckman Coulter.

#### REPLACEMENT

Any product claimed to be defective must, if requested by Beckman Coulter, be returned to the factory, transportation charges prepaid, and will be returned to Buyer with the transportation charges collect unless the product is found to be defective, in which case Beckman Coulter will pay all transportation charges.

#### CONDITIONS

Beckman Coulter makes no warranty concerning products or accessories not manufactured by it. In the event of failure of any such product or accessory, Beckman Coulter will give reasonable assistance to the Buyer in obtaining from the respective manufacturer whatever adjustment is reasonable in light of the manufacturer's own warranty.

See the warranty that accompanies each rotor for ultracentrifuge rotor warranty information.

Beckman Coulter shall be released from all obligations under all warranties, either expressed or implied, if the product(s) covered hereby are repaired or modified by persons other than its own authorized service personnel, unless such repair by others is made with the written consent of Beckman Coulter, or unless such repair in the sole opinion of Beckman Coulter is minor, or unless such modification is merely the installation of a new Beckman Coulter plug-in component for such product(s).

#### DISCLAIMER

IT IS EXPRESSLY AGREED THAT THE ABOVE WAR-RANTY SHALL BE IN LIEU OF ALL WARRANTIES OF FITNESS AND OF THE WARRANTY OF MERCHANT-ABILITY AND THAT BECKMAN COULTER, INC. SHALL HAVE NO LIABILITY FOR SPECIAL OR CON-SEQUENTIAL DAMAGES OF ANY KIND WHATSO-EVER ARISING OUT OF THE MANUFACTURE, USE, SALE, HANDLING, REPAIR, MAINTENANCE, OR REPLACEMENT OF THE PRODUCT.

# **Beckman Coulter Worldwide Life Science Research Division Offices**

#### AUSTRALIA

Beckman Coulter Australia Pty Ltd Unit D, 24 College St. Gladesville, NSW 2111 Australia Telephone: (61) 2 9844-6000 or toll free: 1 800 060 880 Fax: (61) 2 9844-6096 email: lifescienceaustralia@beckman.com

#### CANADA

Beckman Coulter (Canada) Inc. 6755 Mississauga Road, Suite 600 Mississauga, Ontario Canada L5N 7Y2 **Telephone: (905) 819-1234 Fax: (905) 819-1485** 

#### CHINA

Beckman Coulter Inc. Beijing Representative Office Unit 2005A, 2006-2009, East Ocean Center Jian Guomenwai Avenue Beijing 100004 China **Telephone: (86) 10 6515 6028 Fax: (86) 10 6515 6025**, **6515 6026** 

## EASTERN EUROPE/

MIDDLE EAST/AFRICA Beckman Coulter International S.A. 22, Rue Juste-Olivier Case Postale 301-303 CH-1260 Nyon, Switzerland Telephone: (41) 22 994 07 07 Fax: (41) 22 994 07 00

#### FRANCE

Beckman Coulter France S.A. Paris Nord II, 33/66 rue des Vanesses B.P. 50359 Villepinte, France 95942 ROISSY CDG Cedex Telephone: 01 49 90 90 00 Fax: 01 49 90 90 10 e-mail: bioresearch.france@beckman.com

#### GERMANY

Beckman Coulter GmbH Siemensstrasse 1 D-85716 Unterschleissheim-Lohhof Germany Telephone: (89) 35870-0 Fax: (89) 35870-490 e-mail: bioresearch.de@beckman.com

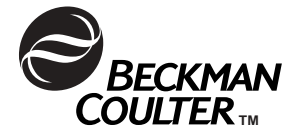

#### HONG KONG

Beckman Coulter Hong Kong Ltd. 12th Floor, Oxford House 979 King's Road Taikoo Place, Hong Kong **Telephone: (852) 2814 7431, 2814 0481** Fax: (852) 2814 1599, 2873 4511

#### ITALY

Beckman Coulter S.p.a. Centro Direzionale Lombardo Palazzo F/1, Via Roma 108 20060 Cassina de' Pecchi Milano, Italy **Telephone: 02-953921 Fax: 02-95392264 e-mail: beckman\_italia@beckman.com** 

#### JAPAN

Beckman Coulter K.K. Toranomon 37 Mori Bldg. 3-5-1, Toranomon Minato-ku, Tokyo 105-0001 Japan Telephone: 03-5404-8359 Fax: 03-5404-8436

#### MEXICO

Beckman Coulter de Mexico S.A DE C.V Avenida Popocatépetl #396 Colonia Gral. Pedro Maria Anaya Codigo Postal 03340 Maxico, D.F. Mexico **Telephone: 525 605-77-70 Fax: 525 575-18-25** 

#### NETHERLANDS

Beckman Coulter Nederland B.V. Nijverheidsweg 21 3641 RP-Mijdrecht Postbus 47 3640 AA Mijdrecht The Netherlands **Telephone: 0297-230630** Fax: 0297-288082

#### SINGAPORE

Beckman Coulter Singapore Pte. Ltd. 116 Changi Road Unit #03-01/02 Singapore 419718 **Telephone: (65) 339 3633** Fax: (65) 336 6303

#### SOUTH AFRICA

Beckman Coulter Stand 1A Primegro Park Tonetti Street 1685 Halfway House Johannesburg Republic of South Africa **Telephone: (27) 11-805-2014/5** Fax: (27) 11-805-4120 SPAIN

Beckman Coulter España S.A. C/ Caleruega, 81 28033 Madrid, Spain Telephone: (34) 91 3836080 Fax: (34) 91 3836096 email: bioresearch.espana@beckman.com

#### SWEDEN

Beckman Coulter AB Archimedesvaegen 7 Box 111 56 SE-168 11 Bromma Sweden **Telephone: (0)8 564 85 900 Telefax: (0)8 564 85 901** 

#### SWITZERLAND

Beckman Coulter International S.A. 22, Rue Juste-Olivier Case Postale 301-303 CH-1260 Nyon Switzerland Telephone: 0800 850 810 Fax: 0848 850 810

#### TAIWAN

Beckman Coulter Taiwan Inc. Taiwan Branch 8th Floor 216 Tun Hwa South Road, Section 2 Taipei 106, Taiwan Republic of China **Telephone: (886) 2 2378 3456 Fax: (886) 2 2377 0408** 

#### TURKEY

Beckman Coulter Ltd. E-5 Yanyol Faith Cad. 81410 Soganlik Kartal Istanbul Turkey Telephone: 90 216 309 1900 Fax: 90 216 309 0090

#### UNITED KINGDOM

Beckman Coulter United Kingdom Ltd Oakley Court Kingsmead Business Park London Road High Wycombe Bucks HP11 1JU England, U.K. **Telephone: 01494 441181 Fax: 01494 447558** e-mail: beckman\_uk@beckman.com

Authorized dealers in other countries.

Beckman Coulter, Inc. • 4300 N. Harbor Boulevard, Box 3100 • Fullerton, California 92834-3100 Sales: 1-800-742-2345 • Service: 1-800-551-1150 • Internet: www.beckmancoulter.com • Telex: 678413 • Fax: 1-800-643-4366

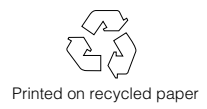

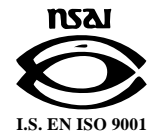